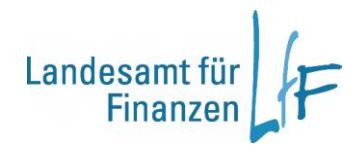

Arbeitshilfe eRechnung in IHV

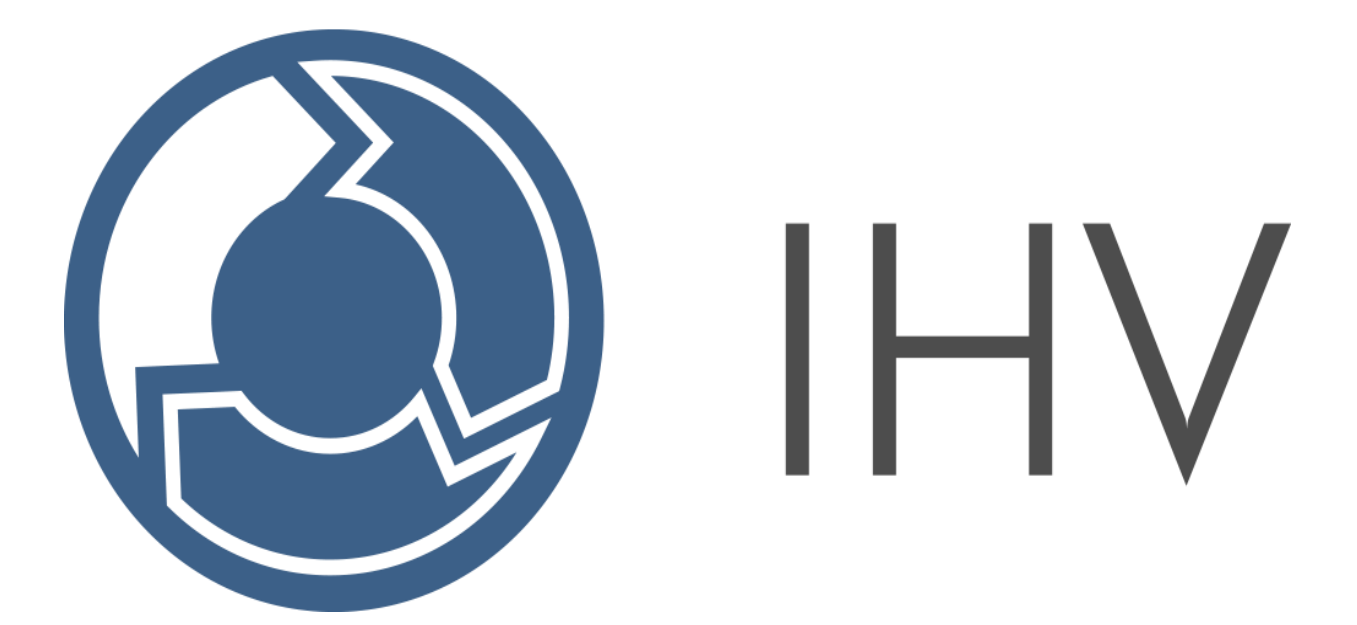

Version 7.17 Stand: 12/2024 3LB1

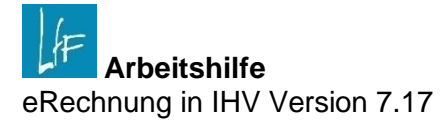

# Impressum

| Herausgeber | Landesamt für Finanzen<br>Rosenbachpalais, Residenzplatz 3, 97070 Würzburg<br>Postfach 60 40, 97010 Würzburg<br>E-Mail: Poststelle@Iff.bayern.de           |
|-------------|----------------------------------------------------------------------------------------------------|
| Autor       | 3LB1<br>E-Mail: IHV_R_Fachseite@lff.bayern.de                                                                                                    |
| Redaktion   | 3LB1 Leitstelle HKR                                                                                                    |
| Stand       | 12/2024                                                                                                    |
| Support     | Fragen zum Programm beantworten Ihnen gerne die Mitarbeiterinnen/Mitarbeiter der Hotline:<br>Telefon: 0941- 5044 3500<br>E-Mail: servicedesk@lff.bayern.de |

# Änderungshistorie

| Version | Änderungen                                                                                                    | Stand      |
|---------|----------------------------------------------------------------------------------------------------|------------|
| 1.0     | Erstellung                                                                                                    | 25.02.2019 |
| 1.1     | Update einiger Masken, Aufnahme Rolle "E-Rechnung Administrator"                                                                                                    | 09.04.2019 |
| 1.2     | Update Suchmaske HÜL-Zuordnung, Konkretisierung Weitergabe an MBS-SB in Kapitel 4.2                                                                                                    | 22.05.2019 |
| 1.3     | Update verschiedener Masken, Aufnahme "Bearbeitervermerk" in Kapitel 4.1.1                                                                                                    | 14.06.2019 |
| 1.4     | Update diverse Masken, Weitergabe an Bauämter (Kapitel 4.1.1), Be-<br>nachrichtigung an AO-Befugte (Kapitel 6), Konkretisierung zur Bearbei-<br>tung unstrukturierter Rechnungen (Kapitel 4.3), eVorgangsnummer als<br>eigener Unterpunkt (4.1.1.1), Liste der erlaubten Importformate (Kapitel<br>4.1), Maskenrücksetzung bei Gruppen anlegen (Kapitel 7.1) | 14.10.2019 |
| 1.5     | Klarstellung: HÜL-Zuordnung erst nach Import (Kapitel 5), Weitergabe auch an importierende Dienststelle (Kapitel 4.1.1)                                                                                                    | 14.11.2019 |
| 1.6     | Detailüberarbeitungen Kapitel 2, Besonderheiten Übergabe DMS (Kapitel 3.6), Anmerkung in 4.1.1, Konkretisierung Ablehnung in 4.1.1.4, Hinweis Kapitel 4.2 (Erkennung von Gutschriften), Aufnahme Kapitel 4.2.1 (Beträge), Abb. 28 aktualisiert                                                                                                    | 30.06.2020 |
| 1.7     | Abb. 17+34 aktualisiert, 4.1.1.4 Ermöglichung eines Re-Imports nach Ab-<br>lehnung                                                                                                    | 12.02.2021 |
| 1.8     | Überarbeitung Formulierung Kapitel 1, Klammereinschub Kapitel 2.3 zur<br>Klarstellung, Abb. 1+2+3+4+5+7+8+9+10+13+21+22+25+27+28+29+31<br>aktualisiert, Abb. 23 neu eingefügt                                                                                                    |            |
| 1.10    | Aufnahme "E-Rechnung erstellen"                                                                                                    | 03.12.2024 |

# INHALT

| I                                                                                 | Allgemeines                                                                                                    | 5                                       |
|-----------------------------------------------------------------------------------|----------------------------------------------------------------------------------------------------|-----------------------------------------|
| II                                                                                | Verarbeitung von eingehenden E-Rechnungen im Geschäftsprozess                                                                                                    | 5                                       |
| 1                                                                                 | Begriffsklärungen                                                                                                    | 5                                       |
| 2                                                                                 | Rollen und Funktion im Geschäftsprozess                                                                                                    | 5                                       |
| 2.1<br>2.1.1<br>2.2<br>2.2<br>2.2.1<br>2.2.2<br>2.2.2<br>2.3                      | Rolle: E-Rechnung Bearbeitung.<br>E-Rechnungen importieren<br>E-Rechnungen feststellen<br>Rolle: E-Rechnung Administration<br>E-Rechnung Recherche<br>E-Rechnung Gruppenbearbeitung.<br>Rolle: MBS-Sachbearbeiter.        | 5<br>5<br>6<br>6                        |
| 3                                                                                 | Masken und Untermasken                                                                                                    | 6                                       |
| 3.1<br>3.1.1<br>3.1.2<br>3.1.3<br>3.1.4<br>3.2<br>3.3<br>3.4<br>3.5<br>3.6<br>3.7 | Hauptmaske<br>Rechnungsdaten<br>Feststellungsbereich<br>Dateiliste<br>Workflow<br>Zusatzdetails<br>RePosDetails<br>Steuerdetails<br>Konten/HÜL-Buchung<br>Historie<br>Herauslösen von Reitern                             | 6<br>7<br>8<br>9<br>9<br>10<br>10<br>11 |
| 4                                                                                 | Import und Feststellung                                                                                                    | 12                                      |
| 4.1<br>4.1.1<br>4.2<br>4.2.1<br>4.2.2<br>4.3                                      | Import<br>Auswahl des nächsten Bearbeiters<br>Feststellung<br>Erfassung des Feststellungsbetrags und Verwendung von Rückbehalt und Skonto<br>Konten/HÜL-Buchung<br>Import und Bearbeitung von unstrukturierten Rechnungen | 12<br>14<br>17<br>19<br>20<br>20        |
| 5                                                                                 | Verknüpfung von bereits bestehenden HÜL-Buchungen                                                                                                    | 21                                      |
| 6                                                                                 | Anordnung                                                                                                    | 22                                      |
| 7                                                                                 | Gruppenbearbeitung                                                                                                    | 24                                      |
| 7.1<br>7.2<br>7.3                                                                 | Gruppe anlegen<br>Gruppe bearbeiten<br>Recherche                                                                                                    | 24<br>25<br>25                          |
| 8                                                                                 | Warnliste                                                                                                    | 26                                      |
| III                                                                               | Erstellen von X-Rechnungen                                                                                                    | 26                                      |

# I Allgemeines

Aufgrund der EU-Richtlinie 2014/55/EU sind Behörden im Freistaat Bayern seit 18. April 2020 verpflichtet strukturierte elektronische Rechnungen entgegennehmen und verarbeiten zu können. In Deutschland wurde dafür der Standard XRechnung als Ableitung der europäischen CEN-Norm entwickelt. **Falls nicht explizit anders erklärt, handelt es sich im vorliegenden Dokument bei elektronischen Rechnungen ausschließlich um Rechnungen nach diesem Standard (XRechnung).** 

# II Verarbeitung von eingehenden E-Rechnungen im Geschäftsprozess

# 1 Begriffsklärungen

Auch wenn die ursprüngliche Ausrichtung des Geschäftsprozesses auf strukturierte Rechnungen abzielte haben sich aber die Funktionalitäten seit Einführung in großem Umfang an die zusätzlichen Wünsche der Anwender angepasst und verändert. So können mit Einschränkungen auch sog. unstrukturierte Rechnungen (z.B. pdf, Word, jpg, …) und auch Einnahmen über diesen Geschäftsprozess abgewickelt werden. Details dazu erhalten Sie in den jeweiligen Kapiteln. Allgemein spricht man deshalb nicht mehr nur von E-Rechnungen, sondern von elektronischen Vorgängen, oder auch eVorgang.

# 2 Rollen und Funktion im Geschäftsprozess

Voraussetzung für die Benutzung des Geschäftsprozesses ist, dass man als Benutzer die Rolle "E-Rechnung Bearbeitung" und/oder "E-Rechnung Administration" besitzt.

Die Bearbeitung im Rahmen des Geschäftsprozesses erfolgt dann über einen Ad-hoc-Workflow, d.h. der aktuelle Bearbeiter wählt jeweils den nächsten Bearbeiter direkt aus.

# 2.1 Rolle: E-Rechnung Bearbeitung

Die Rolle beinhaltet obligatorisch die Funktion "E-Rechnungen bearbeiten", sowie die folgend erklärten optionalen Funktionen, die für verschiedene Bereiche des Geschäftsprozesses benötigt werden.

### 2.1.1 E-Rechnungen importieren

Diese Funktion ermöglicht das Importieren von Rechnungen und die Weitergabe an einen Feststeller.

### 2.1.2 E-Rechnungen feststellen

Diese Funktion ermöglicht das Feststellen von Rechnungen und die Weitergabe an den MBS-Sachbearbeiter, oder einen weiteren Feststeller.

### 2.2 Rolle: E-Rechnung Administration

Diese Rolle beinhaltet obligatorisch die Funktion "E-Rechnung Administration" und ermöglicht besondere Tätigkeiten im Rahmen des Geschäftsprozesses, die über die folgend erklärten optionalen Funktionen freigeschaltet werden.

# 2.2.1 E-Rechnung Recherche

Diese Funktion ermöglicht eine Suche und Weiterverteilung aller Vorgänge der Stammdienststelle. Näheres dazu in Kapitel 7.3.

# 2.2.2 E-Rechnung Gruppenbearbeitung

Diese Funktion ermöglicht das Anlegen und Bearbeiten von Gruppen im Rahmen des E-Rechnungsgeschäftsprozesses. Eine genaue Erklärung der Funktionalität erfolgt in Kapitel 7.

## 2.3 Rolle: MBS-Sachbearbeiter

Ein MBS-Sachbearbeiter benötigt die optionale Funktion "E-Rechnungen bearbeiten", um Anordnungen, für im E-Rechnungsworkflow festgestellte Rechnungen, erfassen zu können. (Wenn er bereits die Rolle "E-Rechnung Bearbeitung" besitzt, ist die zusätzliche Vergabe aber nicht notwendig, es handelt sich dabei um dieselbe Funktion.) Mit dieser optionalen Funktion erhält der Benutzer einen eigenen Arbeitsvorrat für eVorgänge. Außerdem kann er dann auch in Sachbearbeitergruppen (siehe Kapitel 7) aufgenommen werden.

# 3 Masken und Untermasken

### 3.1 Hauptmaske

| A E-Rechnung Import - Mittelbewirtschaftung - IHVT0                                                                                                    | 5                                                                                 |                                                  | - 6 ×                                     |
|----------------------------------------------------------------------------------------------------|-----------------------------------------------------------------------------------|--------------------------------------------------|-------------------------------------------|
| Programm Bearbeiten Extras Masken-Favoriten                                                                                                    | Geschäftsprozess-Favoriten ?                                                      |                                                  |                                           |
| PRAJ 9XQ DOOD                                                                                                    | 0                                                                                 |                                                  | (C)                                       |
| Geschäftsprozesse         ×           Geschäftsprozesse         ×           Mittelplanung/-bewitschaftung         →           →         Mittelplanung/-bewitschaftung           →         Diffeoriestang           →         Diffeoriestang           →         Diffeoriestang           →         Diffeoriestang           →         Diffeoriestang           →         Diffeoriestang           →         Diffeoriestang           →         Diffeoriestang           →         Diffeoriestang | E.Rechnung Import<br>Hier konnen Sie eine E-Rechnung neu anlegen                  |                                                  |                                           |
| 🗷 🗀 Kontobewegungen abgleichen                                                                                                    | Hauptmaske Zusatzdetails RePosDetails Steuerdetails Konten/HÜL-Buchungen Historie |                                                  |                                           |
| B- C Auskunft                                                                                                    | Rechnungssteller                                                                  | chnungsempfänger                                 | Rechnung                                  |
| Jahresübernahme offener Fälle                                                                                                    | Rechnungssteller                                                                  | chnungsempfänger                                 | Rechnungsnummer                           |
| B G Mitteilungsverordnung                                                                                                    | Straße                                                                            | aße                                              | Rechnungsdatum                            |
| B C KLR-Buchungen                                                                                                    | Land PLZ Ort P                                                                    | Z Ort                                            | Rechnungswährung                          |
| Eigene Benutzerdaten anzeigen/ bearbeiten                                                                                                    |                                                                                   |                                                  | Fälligkeit It. Rechnung                   |
| - Coo Kennwort ändern                                                                                                    | Rechnungspositionen                                                               | Feststellungen der Richtigkeiten                 |                                           |
| Berechtigungsbaum anzeigen                                                                                                    | Menge Einheit Bezeichnung Steuersatz % Nettobetrag                                | Einnahme/Gutschrift Fälligkeit It. Feststellu    |                                           |
| Ergebnisse herunterladen                                                                                                    |                                                                                   | sachlich festgestellt Vermerk (sachl.)           |                                           |
|                                                                                                    |                                                                                   | rechnerisch festgestellt Vermerk (rechn.)        |                                           |
|                                                                                                    |                                                                                   | rechnerisch teilfestgestellt                     |                                           |
|                                                                                                    | Betrag It. Rechnung 0,00 zurückbehaltener Betrag                                  | 0,00 fachtechnisch notwendig                     |                                           |
|                                                                                                    | Betrag It. Feststellung 0,00 Skontobetrag                                         | 0,00 fachtechnisch festgestellt Vermerk (facht.) |                                           |
|                                                                                                    | Ausbez./angeford. Betrag                                                          | 0,00 fachtechnisch teilfestgestellt              |                                           |
|                                                                                                    | Währung It. Feststellung EUR offener Betrag                                       | 0,00 Dateiliste                                  |                                           |
|                                                                                                    | Workflow                                                                          | Dateiname Rechnung weg                           | igs- Eingangs- Typ Anlagen                |
|                                                                                                    | eVorgangsnummer Bearbeitungsstatus <keine auswahl=""></keine>                     |                                                  |                                           |
|                                                                                                    | Nächste Bearbeitung durch Bearbeiter Gruppe                                       |                                                  |                                           |
|                                                                                                    | Letter Bearbeiter Bearbeiter-<br>vermerk                                          |                                                  |                                           |
|                                                                                                    | Rechnung zurückgeben Rückgabegrund                                                |                                                  |                                           |
|                                                                                                    | Rechnung ablehnen Ablehnungs-<br>grund                                            | E-Rec                                            | hnung importieren über Dateiwahl          |
|                                                                                                    |                                                                                   |                                                  |                                           |
|                                                                                                    |                                                                                   |                                                  | Abbrechen Import/Feststellung abschließen |

#### Abb. 1 Hauptmaske

Die Hauptmaske (oder kombinierte Import-/Feststellungsmaske) enthält die zentralen Informationen zur Rechnung auf einen Blick und ermöglicht den Import, die Feststellung und weiterführende Workflowaktivitäten.

### 3.1.1 Rechnungsdaten

| Hauptmaske Zusatzdetails RePosDetails Steuerdetails Konten/HÜL-Buchungen Historie                                                                                                    |                                                                                            |                                |                                      |                    |                                     |                    |
|----------------------------------------------------------------------------------------------------|--------------------------------------------------------------------------------------------|--------------------------------|--------------------------------------|--------------------|-------------------------------------|--------------------|
| Rechnungssteller                                                                                                    | Rechnungsempfänger                                                                         |                                | Rechnung                             |                    |                                     |                    |
| Rechnungssteller Testunternehmen                                                                                                    | Rechnungsempfänger Landesamt fü                                                            | ir Finanzen                    | Rechnungsnummer                      | R0202020           |                                     |                    |
| Straße Galgenbergstr. 3                                                                                                    | Straße Bahnhofstraß                                                                        | ie 6                           | Rechnungsdatum                       | 13.01.2020         |                                     |                    |
| Land DE PLZ 95028 Ort Hof                                                                                                    | PLZ 93047 Ort Regensburg                                                                   |                                | Rechnungswährung                     | EUR                |                                     |                    |
|                                                                                                    |                                                                                            |                                | Fälligkeit It. Rechnung              | 15.01.2020         |                                     |                    |
| Rechnungspositionen                                                                                                    | Feststellungen der Rich                                                                    | tigkeiten                      |                                      |                    |                                     |                    |
| Menge Einheit Bezeichnung Steuersatz % Nettobet                                                                                                    | Einnahme/Gutschrift                                                                        | Fälligkeit It. Feststellu 15.0 | 1.2020                               |                    |                                     |                    |
| 1         7         Testartikel         19,0000           2         1         Kanister         Dokumentation         19,0000                                                              | 70,00 sachlich festgestellt<br>sachlich teilfestgestellt                                   | Vermerk (sachl.)               |                                      |                    |                                     |                    |
| - 10                                                                                                    | rechnerisch festgestellt<br>rechnerisch teilfestgest                                       | ellt                           |                                      |                    |                                     |                    |
| Betrag - Z69,39 zurückbehaltener Betrag - Z69,39 Skontobetrag - Betrag It. Feststellung 269,39 Skontobetrag - Ausbez/sngeford. Betrag - Ausbez/sngeford. Betrag - Ausbez/sngeford. Betrag | 0,00 fachtechnisch notwend<br>0,00 fachtechnisch festgeste<br>0,00 fachtechnisch teilfestg | dig<br>ellt Vermerk (facht.)   |                                      |                    |                                     |                    |
| Währung It. Feststellung EUR offener Betrag                                                                                                    | 269,39 Dateiliste Datein                                                                   | ame Rechnung                   | Eingangs-<br>weg                     | Eingangs-<br>datum | Тур                                 | Enthält<br>Anlagen |
| eVorgangsnummer Bearbeitungsstatus Import Nächste Bearbeitung durch Bearbeiter Gruppe                                                                                                    | 1 <b>*</b> er-file-132986<br>2 <b>*</b> eRechnung20                                        | i30999795144<br>.xml           | System-generiert<br>manueller Import |                    | Validierungsreport<br>Sonstige CIUS |                    |

#### Abb. 2 Rechnungsdaten

Alle Rechnungsdaten (rote Markierung) werden automatisch nach dem Import befüllt und sind nicht manuell änderbar. Für eine strukturierte Rechnung gilt das auch für das Währungsfeld (grüne Markierung).

# 3.1.2 Feststellungsbereich

| Hauptmaske Zusatzdetails RePosDetails Steuerdetails Konten/HÜL-Buchungen Historie                                                             |                                                                                                    |                                    |
|----------------------------------------------------------------------------------------------------|----------------------------------------------------------------------------------------------------|------------------------------------|
| Rechnungssteller                                                                                                    | Rechnungsempfänger                                                                                                    | - Rechnung                         |
| Rechnungssteller Testunternehmen                                                                                                    | Rechnungsempfänger Landesamt für Finanzen                                                                                                    | Rechnungsnummer R0202020           |
| Straße Galgenbergstr. 3                                                                                                    | Straße Bahnhofstraße 6                                                                                                    | Rechnungsdatum 13.01.2020          |
| Land DE PLZ 95028 Ort Hof                                                                                                    | PLZ 93047 Ort Regensburg                                                                                                    | Rechnungswährung EUR               |
|                                                                                                    |                                                                                                    | Fälligkeit lt. Rechnung 15.01.2020 |
| Rechnungspositionen                                                                                                    | Feststellungen der Richtigkeiten                                                                                                    |                                    |
| Menge Einheit Bezeichnung Steuersatz % Nettobet                                                                                               | etrag Einnahme/Gutschrift Fälligkeit It. Feststellu 15.01.2020                                                                                                    |                                    |
| 1         7         Testartikel         19,0000           2         1         Kanister         Dokumentation         19,0000           Betrag | 156,38     sachlich festgestellt     Vermerk (sachl.)       70,00     sachlich teilfestgestellt     Vermerk (sachl.)       rechnerisch festgestellt     Vermerk (rechn.)       rechnerisch teilfestgestellt     Vermerk (rechn.) |                                    |
| Betrag It. Rechnung 269,39 zurückbehaltener Betrag                                                                                            | 0,00 fachtechnisch fachtetelle                                                                                                    |                                    |
| Betrag It. Feststellung 269,39 Skontobetrag                                                                                                   | 0,00 fachtechnisch teitfestentellte                                                                                                    |                                    |
| Ausbez./angeford. Betrag                                                                                                    | 0,00 Dateilicte                                                                                                    |                                    |
| Währung It. Feststellung EUR offener Betrag                                                                                                   | 269,39                                                                                                    | ingangs Eingangs Enthält           |
| Workflow                                                                                                    | Dateiname Rechnung                                                                                                    | veg datum Typ Anlagen              |
| eVorgangsnummer Bearbeitungsstatus Import                                                                                                    | → 1 🗰 er-file-13298630999795144 System-                                                                                                    | generiert Validierungsreport       |
| Nächste Bearbeitung durch Bearbeiter Gruppe                                                                                                   | 2 * eRechnung20.xml V manuel                                                                                                    | er Import Sonstige CIUS            |

### Abb. 3 Feststellungsbereich

Im Feststellungsbereich (rote Markierung) werden die Feststellungen getätigt und die entsprechenden Vermerke gemacht. In den grün markierten Betragsfeldern können entsprechend der Feststellung Eintragungen erfolgen.

### 3.1.3 Dateiliste

|   |   | Dateiname                 | Rechnung     | Eingangs-<br>weg | Eingangs-<br>datum | Тур                | Enthält<br>Anlager |
|---|---|---------------------------|--------------|------------------|--------------------|--------------------|--------------------|
| 1 | * | er-file-13298630999795144 |              | System-generiert |                    | Validierungsreport |                    |
| 2 | * | eRechnung20.xml           | $\checkmark$ | manueller Import |                    | Sonstige CIUS      |                    |
|   |   |                           |              |                  |                    |                    |                    |
|   |   |                           |              |                  |                    |                    |                    |

#### Abb. 4 Dateiliste

Die Dateiliste unten rechts gibt einen Überblick über alle zum Vorgang gehörigen Dokumente und dient gleichzeitig als Drag-and-Drop Bereich für den Import. Um sich Dokumente in der Dateiliste anzusehen, können diese per Doppelklick geöffnet werden. Außerdem lässt sich mit einem Rechtsklick auf eine Datei ein Kontextmenü aufrufen, das den Download dieser Datei ermöglicht.

### 3.1.4 Workflow

| eVorgangsnummer 137.247                | Bearbeitungsstatus     | Import | ~ |
|----------------------------------------|------------------------|--------|---|
| Nächste Bearbeitung durch Bearbeiter G | ruppe                  |        |   |
| Letzter Bearbeiter er-0615500-kombi    | Bearbeiter-<br>vermerk |        |   |
| Rechnung zurückgeben                   | Rückgabegrund          |        |   |
| Rechnung ablehnen                      | Ablehnungs-<br>grund   |        |   |

#### Abb. 5 Workflow

Im Workflowbereich erfolgt die Weitergabe der Rechnung an andere Bearbeiter, bzw. die Ablehnung oder Rückgabe eines Rechnungsvorgangs. Hier wird auch die entsprechende eVorgangsnummer angezeigt, sowie der aktuelle Status des Vorgangs. Zusätzlich werden eventuell angebrachte Vermerke angezeigt (außer die Feststellungsvermerke, die separat im Feststellungsbereich angezeigt werden).

# 3.2 Zusatzdetails

| Hauptmaske Zusatzdetails     | RePosDetails $ig angle$ Steuerdetails $ig angle$ Konten/HÜL-Buchungen $ig angle$ Historie $ig angle$ |                   |                 |     |                          |                 |     |  |  |
|------------------------------|----------------------------------------------------------------------------------------------------|-------------------|-----------------|-----|--------------------------|-----------------|-----|--|--|
|                              |                                                                                                    |                   |                 |     |                          |                 |     |  |  |
| Zusatzdaten                  |                                                                                                    |                   |                 |     |                          |                 |     |  |  |
| Rechnungsart                 | Standardrechnung (380) *                                                                             | Kontakt           | laten des Käufe | ers |                          |                 |     |  |  |
| Importierende Dienststelle   | Landesamt für Finanzen Dienststelle Regensburg (0615500)                                             | Käufer Ansprechpa |                 |     | hpartner Max Muster      |                 |     |  |  |
| Leitweg-ID                   | 09-11234-45                                                                                          | Käufer Tel.       |                 |     | 0941 5044 01             |                 |     |  |  |
| Projektkennung               | P20000                                                                                               | Käufer E-Mail     |                 |     | max.muster@lff.bayern.de |                 |     |  |  |
| Objektkennung des Restellers |                                                                                                    | Zahlungs          | informationen   |     |                          |                 |     |  |  |
|                              | Notiz                                                                                                | Verwend           | ungszweck       |     | R0012020                 |                 |     |  |  |
| Notizen zur Rechnung         | 1 #ADU#Das ist lediglich eine Testrechnung des SCAG eRechnungs-Testgenerators Keine Besonderheiten   | Abweich           | ender Kontoinha | ber |                          |                 |     |  |  |
|                              |                                                                                                    | Zahlungs          | bedingungen     |     | kein Abzug von Skonto    |                 |     |  |  |
| eAkte-Dokumentennummer       |                                                                                                    | Verzugsb          | edingungen)     |     |                          |                 |     |  |  |
| Kontaktdaten des Rechnungs   | stellers                                                                                             | Bankver           | bindungen —     |     |                          |                 |     |  |  |
| Ansprechpartner              | Herbert Hofer                                                                                        |                   |                 |     | IBAN/Kontonummer         | Kontoinhaber    | BIC |  |  |
| Telefon                      | 09281 3344 22                                                                                        | 1                 | ¥               |     | DE19500105172381652784   | Testunternehmen |     |  |  |
| E-Mail                       | herber.hofer@testunternehmen.de                                                                      |                   |                 |     |                          |                 |     |  |  |
| Leistungserbringung          |                                                                                                    |                   |                 |     |                          |                 |     |  |  |
| Liefer-/Erbringungsdatum     | <b></b>                                                                                              | Lieferad          | resse           |     |                          |                 |     |  |  |
| Leistungszeitraum von        |                                                                                                    | Straße            |                 |     |                          |                 |     |  |  |
| Leistungszeitraum bis        | ×                                                                                                    | Postleitza        | ihl             | Ort |                          |                 |     |  |  |
|                              |                                                                                                    |                   |                 |     |                          |                 |     |  |  |

#### Abb. 6 Zusatzdetails

Im Reiter Zusatzdetails finden sich weitere potentiell nützliche Informationen aus der Rechnung, wie unter anderem die Leitweg-ID, die Bankverbindung, oder besondere Zahlungsbedingungen. Diese Felder werden alle direkt aus der Rechnung übernommen und sind nicht beschreibbar. Lediglich im Bereich Bankverbindung ist die Auswahl des zu verwendenden Kontos möglich (falls in der Rechnung mehrere angegeben sind).

# 3.3 Re.-Pos.-Details

| Menge                                                                     | Einheit          | Bezeichnung                                                   | Steuersatz %    | Nettobetrag | Beschreibung             | Notizen |
|---------------------------------------------------------------------------|------------------|---------------------------------------------------------------|-----------------|-------------|--------------------------|---------|
| 7                                                                         |                  | Testartikel                                                   | 19,0000         | 156,3       | 8 Artikel zum Testen     |         |
| 1                                                                         |                  | Dokumentation                                                 | 19,0000         | 70,0        | 0 Dokumentation zum Test |         |
|                                                                           |                  |                                                               |                 |             |                          |         |
|                                                                           |                  |                                                               |                 |             |                          |         |
|                                                                           |                  |                                                               |                 |             |                          |         |
|                                                                           |                  |                                                               |                 |             |                          |         |
|                                                                           |                  |                                                               |                 |             |                          |         |
|                                                                           |                  |                                                               |                 |             |                          |         |
|                                                                           |                  |                                                               |                 |             |                          |         |
|                                                                           |                  |                                                               |                 |             |                          |         |
|                                                                           |                  |                                                               |                 |             |                          |         |
|                                                                           |                  |                                                               |                 |             |                          |         |
|                                                                           |                  |                                                               |                 |             |                          |         |
|                                                                           |                  |                                                               |                 |             |                          |         |
|                                                                           |                  |                                                               |                 |             |                          |         |
|                                                                           |                  |                                                               |                 |             |                          |         |
|                                                                           |                  |                                                               |                 |             |                          |         |
| unathiring                                                                |                  |                                                               |                 |             |                          |         |
| ungsbeträge                                                               |                  |                                                               |                 |             |                          |         |
| ungsbeträge<br>e aller Nachlässe                                          |                  | Summe aller Zuschläge                                         |                 |             |                          |         |
| ingsbeträge ————————————————————————————————————                          | 226.28           | Summe aller Zuschläge                                         | 260 80          |             |                          |         |
| ungsbeträge<br>aller Nachlässe                                            | 226,38           | Summe aller Zuschläge                                         | 269,39          |             |                          |         |
| ungsbeträge<br>ne aller Nachlässe<br>ttbetrag ohne USt.<br>ne Re-PosNetto | 226,38<br>226,38 | Summe aller Zuschläge<br>Gesamtbetrag mit Ust.<br>USt. Gesamt | 269,39<br>43,01 |             |                          |         |

#### Abb. 7 Rechnungspositionen-Details

Der Reiter Re.-Pos.-Details beinhaltet alle Rechnungspositionen in einer tabellarischen Ansicht, sowie unterhalb der Tabelle summierte Betragsangaben entsprechend der Bezeichnung.

# 3.4 Steuerdetails

| Hauptn | aske Zusatzdetails RePosDetails Steuerdetails K | onten/HÜL-Buchungen Historie |                 |              |               |
|--------|-------------------------------------------------|------------------------------|-----------------|--------------|---------------|
| UStID  | des Verkäufers DE123456789                      | Steuernr. des Verkäufers     |                 |              |               |
|        | Summe zu versteuernder Beträge                  | Steuerbetrag                 | Ust. Kategorie  | Steuersatz % | Ausnahmegrund |
| 1      | 226,38                                          | 43,1                         | )1 Standardsatz | 19,000       | 0             |

#### Abb. 8 Steuerdetails

Hier finden sich Detailangaben zur Aufgliederung der Umsatzsteuer, sortiert nach Steuerkategorie und Steuersatz, sowie die Steuernummern des Verkäufers.

# 3.5 Konten/HÜL-Buchung

| Hauptmaske   | Zusatzdetails F | ePosDetails Steue | erdetails Konten/H | ÜL-Buchungen H | istorie |       |                  |             |               |        |         |             |                     |             |
|--------------|-----------------|-------------------|--------------------|----------------|---------|-------|------------------|-------------|---------------|--------|---------|-------------|---------------------|-------------|
| Geplante An  | ordnungen       |                   |                    |                |         |       |                  |             |               |        |         |             |                     |             |
|              | HKZ             | ASt-Nr.           | ASt-UNr.           | Kapitel        | Titel   | apl.  | Titelzusatz      | E1          | 1             | 2      | E3      | Budget      | Betrag              | Bezeichnung |
| *            |                 |                   |                    |                |         |       |                  |             |               |        |         |             |                     |             |
|              |                 |                   |                    |                |         |       |                  |             |               |        |         |             |                     |             |
|              |                 |                   |                    |                |         |       |                  |             |               |        |         |             |                     |             |
|              |                 |                   |                    |                |         |       |                  |             |               |        |         |             |                     |             |
| Erfolgte Zah | lungen          |                   |                    |                |         |       |                  |             |               |        |         |             |                     |             |
| Manuell zug  | а ННЈ           | нкг               | ASt-Nr.            | ASt-UNr.       | Kapitel | Titel | api. Is          | tbetrag (HÜ | Sollstellungs | Betrag | HÜL-Nr. | Bezeichnung | Aktueller<br>Status | KBS         |
|              |                 |                   |                    |                |         |       |                  |             |               |        |         |             |                     |             |
|              |                 |                   |                    |                |         |       |                  |             |               |        |         |             |                     |             |
|              |                 |                   |                    |                |         |       |                  |             |               |        |         |             |                     |             |
|              |                 |                   |                    |                |         |       |                  |             |               |        |         |             |                     |             |
|              |                 |                   |                    |                |         | HÜL-  | Buchungen zuordn | en          |               |        |         |             |                     |             |

### Abb. 9 Konten/HÜL-Buchung

Im Reiter Konten/HÜL-Buchungen besteht die Möglichkeit den Vorgang mit bereits getätigten Zahlungen zu verknüpfen, bzw. das geplante Bewirtschaftungskonto für die Auszahlung anzugeben.

### 3.6 Historie

Hier werden alle Änderungen und Bearbeitungsschritte, die ein Benutzer an einem Vorgang vornimmt, protokolliert. Durch die Auswahl der entsprechenden Checkbox im oberen Bereich kann man die Anzeige auf feststellungsrelevante Änderungen beschränken. Zur einfacheren Lesbarkeit werden alle Aktionen die gleichzeitig stattgefunden haben farblich von der nächsten Aktion abgesetzt (weißer bzw. grauer Hintergrund).

| ne:<br>eststellungsrelevante | Ānderungen 🗌          |                  |                        |                                  |            |                                                         |         |
|------------------------------|-----------------------|------------------|------------------------|----------------------------------|------------|---------------------------------------------------------|---------|
| bearbeitet am                | bearbeitet von        | bearbeitet für   | Aktion                 | Geändertes Feld                  | Alter Wert | Neuer Wert                                              |         |
| 30.03.2023 14:00:11          | systemuser            | Fischer, Franz   | Importiert             |                                  |            |                                                         |         |
| 30.03.2023 14:00:11          | systemuser            | Fischer, Franz   | Feststellung geändert  | Zahlungsrelevante Bankverbindung |            | DE89370400440532013000                                  |         |
| 30.03.2023 14:00:11          | systemuser            | Fischer, Franz   | Feststellung geändert  | Vermerk (rechn.)                 |            | sur                                                     |         |
| 30.03.2023 14:00:11          | systemuser            | Fischer, Franz   | Feststellung geändert  | rechnerisch festgestellt         | Nein       | Ja                                                      |         |
| 0.03.2023 14:00:11           | systemuser            | Fischer, Franz   | Feststellung geändert  | offener Betrag                   | 0,00       | 238,00                                                  |         |
| 0.03.2023 14:00:11           | systemuser            | Fischer, Franz   | Feststellung geändert  | sachlich festgestellt            | Nein       | Ja                                                      |         |
| 0.03.2023 14:00:11           | systemuser            | Fischer, Franz   | Feststellung geändert  | Betrag It. Feststellung          | 0,00       | 238,00                                                  |         |
| 0.03.2023 14:00:11           | systemuser            | Fischer, Franz   | Feststellung geändert  | Vermerk (sachl.)                 |            | sur                                                     |         |
| 0.03.2023 14:00:11           | systemuser            | Fischer, Franz   | Feststellung geändert  | Fälligkeit It. Feststellung      |            | 31.03.2023                                              |         |
| 0.03.2023 14:00:11           | systemuser            | Fischer, Franz   | Markierung als Gutschr | Einnahme/Gutschrift              | Nein       | Ja                                                      |         |
| 0.03.2023 14:00:11           | systemuser            | Fischer, Franz   | Datei hinzugefügt      | Dateiliste                       |            | er-file-2734923121667777684-report.html                 |         |
| 0.03.2023 14:00:11           | systemuser            | Fischer, Franz   | Datei hinzugefügt      | Dateiliste                       |            | CIUCU-1-IBANGueltig_RDgtED_EUR_Gut                      |         |
| 0.03.2023 14:00:11           | systemuser            | Fischer, Franz   | Allgemeines            | Bearbeitervermerk                |            | eAkte>FF - E-Aktentest <eakte< td=""><td></td></eakte<> |         |
| 0.03.2023 14:00:11           | systemuser            | Fischer, Franz   | Zuständigkeit geändert | Zuständigkeit                    |            | ER-Kombi Testter (er-0615500-kombi)                     |         |
| 0.03.2023 14:09:49           | er-0615500-kombi      | er-0615500-kombi | Feststellung geändert  | Ausbez./angeford. Betrag         | 0,00       | 238,00                                                  |         |
| 0.03.2023 14:09:49           | er-0615500-kombi      | er-0615500-kombi | Feststellung geändert  | offener Betrag                   | 238,00     | 0,00                                                    |         |
| 0.03.2023 14:09:49           | er-0615500-kombi      | er-0615500-kombi | Anordnung              | Erfolgte Zahlungen               |            | erfasst, Betrag: 238,00                                 |         |
| 0.03.2023 14:09:49           | er-0615500-kombi      | er-0615500-kombi | Anordnung              | Erfolgte Zahlungen               |            | L-> 2023.001.0615500.0000000.0615.1110                  |         |
| 8.11.2023 08:15:54           | ihvadmin              | ihvadmin         | Feststellung geändert  | Ausbez./angeford. Betrag         | 238,00     | 0,00                                                    |         |
| 8.11.2023 08:15:54           | ihvadmin              | ihvadmin         | Feststellung geändert  | offener Betrag                   | 0,00       | 238,00                                                  |         |
| 08.11.2023 08:15:54          | ihvadmin              | ihvadmin         | Anordnung              | Erfolgte Zahlungen               |            | erfasst, Betrag: -238,00                                |         |
| 08.11.2023 08:15:54          | ihvadmin              | ihvadmin         | Anordnung              | Erfolgte Zahlungen               |            | L-> 2023.001.0615500.0000000.0615.1110                  |         |
| ellungshistorie aus c        | ler elektronischen Ak | e:               |                        |                                  |            |                                                         |         |
|                              | Bearbeitet an         | 1                |                        | Bearbeitet von                   |            | Art der Feststellung                                    | Vermerk |
| 0.03.2023 13:40:51           |                       |                  | Fischer, Franz         |                                  | Sachlic    | h                                                       | sur     |

#### Abb. 10 Historie

Besonderheit: Für eVorgänge die über eine Schnittstelle aus einem vorgeschalteten Verfahren importiert werden (z.B. eGovSuite) erscheinen eventuelle Detailangaben zur Feststellung in einer gesonderten Tabelle unter der Historie (rote Markierung).

# 3.7 Herauslösen von Reitern

Für einige Reiter und Masken besteht die Möglichkeit diese in einem eigenen Fenster aus der aktuellen Ansicht herauszulösen, um so beispielsweise mehrere Reiter gleichzeitig nebeneinander anzeigen zu können. Diese Funktion ist an folgendem Symbol erkennbar, das sich gewöhnlich oben rechts in der

entsprechenden Maske befindet:

# 4 Import und Feststellung

# 4.1 Import

Wenn man im Geschäftsprozessbaum den Punkt E-Rechnung und danach Import anwählt, gelangt man auf die kombinierte Import- und Feststellungsmaske (Hauptmaske). Diese ist zunächst leer und im Importbereich unten rechts (Dateiliste) kann jetzt eine Rechnung importiert werden.

| A E-Rechnung Import - Mittelbewirtschaftung - IHVT0                          | 01                         |                                                       |                        |                                                                                                    |                    |           |        |                        |                           |              |                      |                          |           | - 0                       | ×      |
|------------------------------------------------------------------------------|----------------------------|-------------------------------------------------------|------------------------|----------------------------------------------------------------------------------------------------|--------------------|-----------|--------|------------------------|---------------------------|--------------|----------------------|--------------------------|-----------|---------------------------|--------|
| <u>P</u> rogramm <u>B</u> earbeiten E <u>x</u> tras <u>M</u> asken-Favoriten | Geschäftsprozess-Favoriten | 2                                                     |                        |                                                                                                    |                    |           |        |                        |                           |              |                      |                          |           |                           |        |
| Geschäftsprozesse ×<br>Stittelplanung/-bewirtschaftung                       | E-Rechnung Import          | Dashawa any adama                                     |                        |                                                                                                    |                    |           |        |                        |                           |              |                      |                          |           |                           | ▲×     |
|                                                                              | Her Konnen Sie eine E      | -kechnung neu anlegen<br>ails \ RePosDetails \ Steuer | details \ Konten/H     | HOL-Buchungen \Histo                                                                                                    | orie )             |           |        |                        |                           |              |                      |                          |           |                           |        |
| Gruppe anlegen                                                               | Rechnungssteller           |                                                       |                        |                                                                                                    | Rec                | hnungsemp | fänger |                        |                           |              | - Rechnung           |                          |           |                           |        |
| 🗉 🦓 Gruppe bearbeiten                                                        | Rechnungssteller           |                                                       |                        |                                                                                                    | Rechnungsempfänger |           |        |                        |                           | Rechnungsnur | mmer                 |                          |           |                           |        |
| Anordnung     Group Anordnung     Group Anordnung     Group Anordnung        | Straße                     |                                                       |                        |                                                                                                    | Stra               | ße        |        |                        |                           |              | Rechnungsdat         | um                       |           |                           |        |
| Auskunft                                                                     | Land PLZ                   | Ort                                                   |                        |                                                                                                    | PLZ                | :         | Ort    |                        |                           |              | Rechnungswäl         | hrung                    |           |                           |        |
| Jahresübernahme offener Fälle                                                |                            |                                                       |                        |                                                                                                    |                    |           |        |                        |                           |              | Fälligkeit It. Re    | chnung                   |           |                           | T.     |
| B-B KLR<br>B-Buchungen                                                       | Rechnungspositionen -      |                                                       |                        |                                                                                                    |                    |           |        |                        | Feststellungen der Rich   | ntigkeiten – |                      |                          |           |                           |        |
| Eigene Benutzerdaten anzeigen/bearbeiten                                     | Menge                      | Einheit                                               | Bei                    | zeichnung                                                                                                    | Steuersatz         | %         | Netto  | betrag                 | Gutschrift                | Fälligk      | eit It. Feststellung |                          |           |                           | -      |
|                                                                              |                            |                                                       |                        |                                                                                                    |                    |           |        |                        | sachlich festgestellt     |              |                      |                          |           |                           |        |
|                                                                              |                            |                                                       |                        |                                                                                                    |                    |           |        |                        | sachlich teilfestgestellt |              | ermerk (sachl.)      |                          |           |                           |        |
| Ergebnisse herunterladen                                                     |                            |                                                       |                        |                                                                                                    |                    |           |        |                        | rechnerisch festgestellt  |              |                      |                          |           |                           |        |
|                                                                              |                            |                                                       |                        |                                                                                                    |                    |           |        |                        | rechnerisch teilfestgeste | lit 🗌 V      | ermerk (rechn.)      |                          |           |                           |        |
|                                                                              |                            |                                                       |                        |                                                                                                    |                    |           |        | fachtechnisch notwendi | g 🗌                       |              |                      |                          |           |                           |        |
|                                                                              |                            |                                                       |                        |                                                                                                    |                    |           |        |                        | fachtechnisch festgestel  | lt 🗆 V       | ermerk (facht.)      |                          |           |                           |        |
|                                                                              | Betrag                     |                                                       |                        |                                                                                                    |                    |           |        |                        | fachtechnisch teilfestges | stellt 🗌     |                      |                          |           |                           |        |
|                                                                              | Betrag It. Rechnung        | 0,00                                                  |                        | zurückbehaltener                                                                                                    | r Betrag 0,00      |           |        |                        | Dateiliste                |              |                      | 1                        | 1         | 1                         | 51     |
|                                                                              | Betrag (It. Feststellung)  | 0,00                                                  |                        | Skontobetrag                                                                                                    | 0,00               |           |        |                        | Dateiname                 | R            | echnung              | Eingangsweg              | Тур       | Enthält Anlagen           | -      |
|                                                                              | Ausbez./angeford. Betrag   | 0,00                                                  |                        | offener Betrag                                                                                                    | 0,00               |           |        |                        |                           |              |                      |                          |           |                           |        |
|                                                                              | Workflow                   |                                                       |                        |                                                                                                    |                    |           |        |                        |                           |              |                      |                          |           |                           |        |
|                                                                              | Vorgangsnummer             |                                                       | B                      | Bearbeitungsstatus <ke< td=""><td>eine Auswahl&gt;</td><td></td><td></td><td>-</td><td></td><td></td><td></td><td></td><td></td><td></td><td></td></ke<> | eine Auswahl>      |           |        | -                      |                           |              |                      |                          |           |                           |        |
|                                                                              | Nächste Bearbeitung dur    | th Bearbeiter Gruppe                                  |                        |                                                                                                    |                    |           |        |                        |                           |              |                      |                          |           |                           |        |
|                                                                              | Letzter Bearbeiter         |                                                       | Bearbeiter-<br>vermerk |                                                                                                    |                    |           |        |                        |                           |              |                      |                          |           |                           |        |
|                                                                              |                            |                                                       | Rückgabegrund          |                                                                                                    |                    |           |        |                        |                           |              |                      |                          |           |                           |        |
|                                                                              |                            |                                                       | Ablehnungs-            |                                                                                                    |                    |           |        |                        |                           |              |                      |                          |           |                           |        |
|                                                                              |                            |                                                       |                        |                                                                                                    |                    |           |        |                        |                           |              | E-Rec                | hnung importieren über D | ateiwahl  |                           |        |
|                                                                              |                            |                                                       |                        |                                                                                                    |                    |           |        |                        |                           |              |                      |                          |           |                           |        |
|                                                                              |                            |                                                       |                        |                                                                                                    |                    |           |        |                        |                           |              |                      |                          | Abbrechen | mport/Feststellung abschl | ließen |

### Abb. 11 Dateiliste und Importbereich

Das geschieht entweder durch Drag-and-Drop der Rechnungsdatei in den oben im Bild rot markierten Bereich, oder durch Auswahl aus dem Dateiverzeichnis über den Button "E-Rechnung importieren über Dateiwahl". Dabei merkt sich IHV aus welchem Ordner zuletzt Dateien importiert wurden und ruft diesen als erstes direkt auf.

| Suchen jn     Bocuments     Berutzerdefiniete Office-Vorlegen   Meine empfangenen Dateien   Staben   OneNote-Notzibucher   Abschaltung der alten HV-Version.ms   OneNote-Notzibucher   Abschaltung der alten HV-Version.ms   Gutteshnift.xml   Gutteshnift.xml   Stabeler-   Intelement   Dateiliste     Dateiliste     Dateiliste     Dateiname:     Dateiname: | 📓 E-Rechnungsdateien wählen                                                                                                    | × sachlic | h teilfestgestellt                                                                                                    | Vermerk (sachl.)                           |                            |        |                 |
|----------------------------------------------------------------------------------------------------|----------------------------------------------------------------------------------------------------|-----------|----------------------------------------------------------------------------------------------------|--------------------------------------------|----------------------------|--------|-----------------|
| Und E-Rechnung importieren über Dateiwahl                                                                                                    | Suchen jn: Documents Denutzerdefinierte Office-Vorlagen Meine emplangenen Dateien Meine shapes Moine Shapes OneNote-Notizbucher Nethouch-Dateien Renote Assistance Logs Gutschriftxml Amount Assistance Logs Dateiname Dateiter- merk kdgabegrund Strages | Abbrechen | risch festgestellt [ ] risch festgestellt [ ] chnisch notwendig [ ] chnisch notwendig [ ] chnisch festgestellt [ ] chnisch teilfestgestellt [ ] Dateiname [ ] | Vermerk (rechn.) Vermerk (facht.) Rechnung | Eingangsweg                | Тур    | Enthält Anlagen |
|                                                                                                    | rund                                                                                                    |           |                                                                                                    | E-Rech                                     | nnung importieren über Dat | eiwahl |                 |

#### Abb. 12 Import über Dateiwahl

Die eRechnung wird vor dem Laden in die Dateiliste validiert und der entsprechende Report wird nach erfolgreicher Validierung zusammen mit der Rechnung in der Dateiliste abgelegt. Die entsprechenden Rechnungsdaten werden automatisch in die Felder der Maske übernommen.

Anschließend können noch weitere Dokumente als Anlagen in der Dateiliste hochgeladen werden. Dabei sind folgende Bild- und Textformate zulässig: csv, doc, docx, jpg, jpeg, pdf, png, pptx, tif, tiff, xls, xlsx

Eine weitere xml-Datei ist hingegen nicht als Anlage zulässig, da eine solche automatisch als Rechnung interpretiert und der Validierung zugeführt wird (ein Vorgang darf immer nur eine Rechnung enthalten). **Anmerkung:** Hier besteht vor dem Speichern letztmalig die Möglichkeit Dokumente in der Dateiliste noch zu entfernen. Dazu wird einfach auf das rote X am Anfang der entsprechenden Zeile in der Dateiliste geklickt. Sobald der eVorgang gespeichert und damit angelegt wurde, können aus Nachweisgründen nur noch Dokumente hinzugefügt, aber keine mehr entfernt werden.

| Rechnungssteller —          |                      |                              |                   | Rechnungsempfänge | er                                                       |                           | Rechnung                  |                    |                    |                    |
|-----------------------------|----------------------|------------------------------|-------------------|-------------------|----------------------------------------------------------|---------------------------|---------------------------|--------------------|--------------------|--------------------|
| Rechnungssteller Te         | estunternehmen       |                              |                   | Rechnungsempfänge | Rechnungsempfänger Landesamt für Finanzen                |                           |                           | R0202020           |                    |                    |
| itraße Ga                   | algenbergstr. 3      |                              |                   | Straße            | Bahnhofstraße 6                                          |                           | Rechnungsdatum            | 13.01.2020         |                    |                    |
| and DE PLZ 9                | 5028 Ort Hof         |                              |                   | PLZ 93047 Ort     | Regensburg                                               |                           | Rechnungswährung          | EUR                |                    |                    |
|                             |                      |                              |                   |                   |                                                          |                           | Fälligkeit It. Rechnung   | 15.01.2020         |                    |                    |
| lechnungspositioner         | n                    |                              |                   |                   | Feststellungen der Richtigkeite                          |                           | T                         |                    |                    |                    |
| Menge                       | Einheit              | Bezeichnung                  | Steuersatz %      | Nettobetrag       | Einnahme/Gutschrift                                      | Fälligkeit It. Feststellu | 15.01.2020                |                    |                    |                    |
| 2                           | 7<br>1 Kanister      | lestartikel<br>Dokumentation | 19,0000           | 70,00             | sachlich festgestellt<br>sachlich teilfestgestellt       | Vermerk (sachl.)          |                           |                    |                    |                    |
|                             |                      |                              |                   |                   | rechnerisch festgestellt<br>rechnerisch teilfestgestellt | Vermerk (rechn.)          |                           |                    |                    |                    |
| etrag<br>etrag It. Rechnung | 269,                 | 39 zurückb                   | ehaltener Betrag  | 0,00              | fachtechnisch notwendig                                  |                           |                           |                    |                    |                    |
| etrag It. Feststellung      | 269,                 | 39 Skontob                   | petrag            | 0,00              | fachtechnisch festgestellt                               | Vermerk (facht.)          |                           |                    |                    |                    |
|                             |                      | Ausbez.                      | /angeford. Betrag | 0,00              | fachtechnisch teilfestgestellt                           |                           |                           |                    |                    |                    |
| Nährung It. Feststellu      | ung EUR              | offener                      | Betrag            | 269.39            | Dateiliste                                               |                           |                           |                    |                    |                    |
| Workflow                    |                      |                              |                   |                   | Dateiname                                                | Rechnung                  | Eingangs-<br>weg          | Eingangs-<br>datum | Тур                | Enthält<br>Anlagen |
| Vorgangsnummer              |                      | Bearbeitungsstatus           | Import            | *                 | 1 🕷 er-file-1329863099979                                | . 🗌                       | System-generiert          |                    | Validierungsreport |                    |
| Vächste Bearbeitung         | durch Bearbeiter Gru | ирре                         |                   |                   | 2 🗱 eRechnung20.xml                                      |                           | manueller Import          |                    | Sonstige CIUS      |                    |
| etzter Bearbeiter           |                      | Bearbeiter-<br>vermerk       |                   |                   |                                                          |                           |                           |                    |                    |                    |
|                             |                      | Rückgabegrund                |                   |                   |                                                          |                           |                           |                    |                    |                    |
| Rechnung ablehne            | en                   | Ablehnungs-                  |                   |                   |                                                          |                           |                           |                    |                    |                    |
|                             |                      | grund                        |                   |                   |                                                          | 1                         | Pechnung importionen über | Dataiwahl          |                    |                    |

#### Abb. 13 Import einer strukturierten Rechnung

#### 4.1.1 Auswahl des nächsten Bearbeiters

Ist der Import inklusive Anlagen abgeschlossen, wird im Bereich Workflow der nächste Bearbeiter (oder Gruppe) ausgewählt um die Feststellung der Rechnung durchzuführen. Als nächste Bearbeiter kommen Benutzer derselben Stammdienststelle, sowie direkt über- oder untergeordneter Dienststellen (hierbei gilt die in der Dienststellenverwaltung in IHV hinterlegte Hierarchie) in Frage.

Zusätzlich kann eine Weitergabe auch immer an Benutzer der ursprünglich importierenden Dienststelle sowie an Bauämter erfolgen (an letztere in erster Linie um fachtechnisch notwendige Feststellungen treffen zu lassen).

**Anmerkung:** Wenn der importierende Benutzer auch die Berechtigung hat Feststellungen vorzunehmen, kann er dies sofort machen, ohne einen nächsten Bearbeiter zu wählen oder den Vorgang zwischen zu speichern. Wie eine Feststellung genau abläuft ist in Kapitel 4.2 beschrieben.

| Potrag (It Eaststellung) 10 555 20                                                   |                        | Skentebetrag   |           |   |   |   | Dateina         |  |
|--------------------------------------------------------------------------------------|------------------------|----------------|-----------|---|---|---|-----------------|--|
| beirag (it. Feststellung)                                                            | 06,666,01              | Skontobetrag   | 0,00      |   | 1 | * | er-file-6536375 |  |
| Ausbez./angeford. Betrag                                                             | 0,00                   | offener Betrag | 10.555,30 |   | 2 | * | Rechnung.xml    |  |
| Workflow                                                                             |                        |                |           | - |   |   |                 |  |
| Vorgangsnummer Bearbeitungsstatus angelegt 🗸                                         |                        |                |           |   |   |   |                 |  |
| Nächste Bearbeitung durch Bearbeiter Gruppe Feststeller E-Rechnung (er-fest-0615500) |                        |                |           |   |   |   |                 |  |
| Letzter Bearbeiter                                                                   | Bearbeiter-<br>vermerk |                |           |   |   |   |                 |  |

#### Abb. 14 Nächsten Bearbeiter auswählen

Nach Betätigen des entsprechenden Buttons öffnet sich eine Feldauskunft, die entweder die Suche nach Benutzern oder Gruppen ermöglicht. Als Mindestkriterium ist die Dienststelle des nächsten Bearbeiters anzugeben. Dieses Feld wird zur einfacheren Bearbeitung mit der Dienststelle des gerade aktiven Benutzers vorbelegt.

| Suchen \Vorauswa | ahl \Ergebnisse \                       |
|------------------|-----------------------------------------|
| Feldauskunft n   | ächster Bearbeiter                      |
|                  |                                         |
|                  |                                         |
|                  |                                         |
|                  | 12                                      |
| Benutzerkennung  |                                         |
| Vorname          |                                         |
| Nachname         |                                         |
| E-Mail-Adresse   |                                         |
| Dienststelle     | 0615500 Landesamt für Finanzen Dienst 💌 |
| Feststeller      |                                         |
| C 11 1 1         |                                         |

#### Abb. 15 Suchmaske für nächsten Bearbeiter

Nach Vorgabe der gewünschten Suchkriterien erhält man eine entsprechende Trefferliste, aus der man dann den nächsten Bearbeiter auswählen kann.

**Anmerkung:** Die in Abb. 15 gezeigte Auswahl zwischen Feststeller und Sachbearbeiter ist nur offen, wenn der aktuelle eVorgang bereits im Status festgestellt ist. Solange der eVorgang nicht vollständig festgestellt ist, werden automatisch nur Feststeller als mögliche nächste Bearbeiter angezeigt.

### 4.1.1.1 Bearbeitervermerk

Im Feld Bearbeitervermerk kann eine beliebige Notiz eingetragen werden. Das Feld ist immer vom aktuellen Benutzer bearbeitbar und wird historisiert.

| Workflow                                    |                        |                             |
|---------------------------------------------|------------------------|-----------------------------|
| Vorgangsnummer                              | Be                     | arbeitungsstatus angelegt 🔹 |
| Nächste Bearbeitung durch Bearbeiter Gruppe | Feststeller E-Rechnu   | ung (er-fest-0615500)       |
| Letzter Bearbeiter                          | Bearbeiter-<br>vermerk |                             |
| Rechnung zurückgeben                        | Rückgabegrund          |                             |
| Rechnung ablehnen                           | Ablehnungs-<br>grund   |                             |

#### Abb. 16 Bearbeitervermerk

### 4.1.1.2 eVorgangsnummer

Beim erstmaligen Speichern des Vorgangs erhält der Datensatz eine eVorgangsnummer, die als eindeutiges Identifikationsmerkmal fungiert (für Vorgang und Rechnung). Diese wird im Workflowbereich auf der Hauptmaske angezeigt.

| Workflow        |        |  |  |  |  |
|-----------------|--------|--|--|--|--|
| eVorgangsnummer | 14.230 |  |  |  |  |

#### Abb. 17 eVorgangsnummer

# 4.1.1.3 Vorauswahl

Es ist bei der Bearbeiterauswahl auch möglich eine Vorauswahl zu treffen um oft benötigte Benutzer für die Zukunft schneller wiederzufinden. Dazu muss ein in der Ergebnisliste markierter Benutzer über den Button unten rechts der Vorauswahl hinzugefügt werden.

| ▲   | Feldauskunft nächster Bearbeiter |                            |                     |                                                        |                      |        |        |        |  |
|-----|----------------------------------|----------------------------|---------------------|--------------------------------------------------------|----------------------|--------|--------|--------|--|
| Suc | h <b>en</b> \V <u>o</u> rausw    | ahl ` <u>E</u> rgebnisse \ |                     |                                                        |                      |        |        |        |  |
|     | Vorname                          | Nachname                   | Benutzerkennung     | Dienststelle                                           | Dienststellenbereich |        | E-Mail | -Adre  |  |
| 1   | Feststeller1                     | Maier                      | erechn.feststeller1 | 0615500 Landesamt für Finanzen Dienststelle Regensburg | Zentralbereich       | DoNot  | SendMa | il@lfl |  |
| 2   | Feststeller2                     | Fischer                    | erechn.feststeller2 | 0615500 Landesamt für Finanzen Dienststelle Regensburg | Zentralbereich       | DoNot  | SendMa | il@lfl |  |
| 3   | Feststeller3                     | Huber                      | erechn.feststeller3 | 0615500 Landesamt für Finanzen Dienststelle Regensburg | Zentralbereich       | DoNot  | SendMa | il@lff |  |
| 4   | eRechnPU1                        | personalunion_PU1          | erechn.persunion1   | 0615500 Landesamt für Finanzen Dienststelle Regensburg | Zentralbereich       | DoNot  | SendMa | il@XI  |  |
| 5   | eRechnPU2                        | personalunion_PU2          | erechn.persunion2   | 0615500 Landesamt für Finanzen Dienststelle Regensburg | Zentralbereich       | DoNot  | SendMa | il@Yl  |  |
| 6   | eRechnPU3                        | personalunion_PU3          | erechn.persunion3   | 0615500 Landesamt für Finanzen Dienststelle Regensburg | Zentralbereich       | DoNot  | SendMa | il@Zl  |  |
|     |                                  |                            |                     |                                                        |                      |        |        |        |  |
|     | •                                |                            |                     | 33335                                                  |                      |        |        | •      |  |
|     |                                  |                            |                     | <u>B</u> enutzer wählen <u>Z</u> ur Vorauswa           | hl hinzufügen        | Abbred | hen    |        |  |

# Abb. 18 Ergebnisliste: Benutzer der Vorauswahl hinzufügen

Der entsprechende Benutzer kann dann zukünftig direkt im Reiter Vorauswahl ausgewählt werden, ohne vorher eine Suche durchzuführen.

# 4.1.1.4 Ablehnung und Rückgabe

Über die entsprechenden Buttons im Workflowbereich (rote Markierung) kann ein Vorgang außerdem an den vorherigen Bearbeiter zurückgegeben oder abgelehnt werden.

Voraussetzung für eine Rückgabe ist dabei, dass bereits ein abweichender vorheriger Bearbeiter in IHV vorhanden ist (grüne Markierung).

**Achtung:** Eine Ablehnung bedeutet eine **endgültige** Entfernung des eVorgangs aus dem Workflow. Eine abgelehnte Rechnung kann nicht weiter in IHV bearbeitet werden. Eine Ablehnung kann auch nur erfolgen, wenn noch keine Zahlungen mit dem eVorgang verbunden sind.

Soll eine Rechnung später doch ausbezahlt werden, muss das Rechnungsdokument in einem neuen eVorgang erneut importiert werden. Dieser Doppelimport funktioniert aber nur, wenn der ursprüngliche Vorgang im Status abgelehnt ist. In allen anderen Konstellationen verhindert IHV den nochmaligen Import desselben Rechnungsdokuments.

| Betrag (lt. Feststellung)  | 535,50            |                        | Skontobetra        | g        | 0,00   |   | 1 | or d |
|----------------------------|-------------------|------------------------|--------------------|----------|--------|---|---|------|
| Ausbez./angeford. Betrag   | 0,00              |                        | offener Betr       | ag       | 535,50 |   | 2 | inv  |
| Workflow                   |                   |                        |                    |          |        | - |   |      |
| Vorgangsnummer 0615500     | 000247            |                        | Bearbeitungsstatus | angelegt | ~      |   |   |      |
| Nächste Bearbeitung durch  | Bearbeiter Gruppe |                        |                    |          |        | ] |   |      |
| Letzter Bearbeiter er-komb | i-0615500         | Bearbeiter-<br>vermerk |                    |          |        |   |   |      |
| Rechnung zurückgeben       |                   | Rückgabegrund          |                    |          |        |   |   |      |
| Rechnung ablehnen          |                   | Ablehnungs-<br>grund   |                    |          |        |   |   |      |
|                            |                   |                        |                    |          |        |   |   |      |
|                            |                   |                        |                    |          |        |   |   |      |
|                            |                   |                        |                    |          |        |   |   | _    |

#### Abb. 19 Ablehnung und Rückgabe

Sowohl für Rückgabe, als auch für Ablehnung einer Rechnung, ist zwingend ein Grund anzugeben, der in einem entsprechenden Pop-Up Dialog einzutragen ist. Dieser Eintrag wird auch in der Historie gespeichert.

| 🕌 E-Rechnung ablehnen | ×                               |
|-----------------------|---------------------------------|
| ?                     | Sie müssen einen Grund angeben! |
| Ablehnungsgrund       |                                 |
| Ablehnen              | Abbrechen                       |

Abb. 20 Popup Ablehnungsgrund

### 4.2 Feststellung

Der Feststellungsbereich befindet sich auf der Hauptmaske direkt über der Dateiliste. Hier kann der Feststeller sachliche, rechnerische und falls notwendig auch die fachtechnische Richtigkeit der Rechnung feststellen und jeweils entsprechende Vermerke anbringen. Zudem trägt er hier das Datum der Rechnungsfälligkeit (Fälligkeit It. Feststellung) ein. Wenn in der elektronischen Rechnung ein Fälligkeitsdatum angegeben ist, wird dieses hier als Vorschlag übernommen.

| Feststellungen der Richtigkeiten -<br>Einnahme/Gutschrift                               | Fälligkeit It. Feststellu | 15.01.2020 |
|-----------------------------------------------------------------------------------------|---------------------------|------------|
| sachlich festgestellt<br>sachlich teilfestgestellt                                      | Vermerk (sachl.)          |            |
| rechnerisch festgestellt<br>rechnerisch teilfestgestellt                                | Vermerk (rechn.)          |            |
| fachtechnisch notwendig<br>fachtechnisch festgestellt<br>fachtechnisch teilfestgestellt | Vermerk (facht.)          |            |

#### Abb. 21 Feststellungsbereich

**Besonderheit:** Der Haken "Einnahme/Gutschrift" wird bei strukturierten Rechnungen, die einen entsprechenden Vermerk enthalten automatisch passend gesetzt, handelt es sich bei dem importierten Dokument jedoch um eine **unstrukturierte Gutschrift** oder um einen **Sonderfall** bei einer strukturierten Rechnung (bspw. Korrekturrechnung, die als Gutschrift zu behandeln ist), muss der Feststeller den Haken hier manuell setzen. Bei allen Fällen in denen das System nicht eindeutig erkennen kann, ob es sich um Rechnung oder Gutschrift handelt (also insbesondere bei allen unstrukturierten Rechnungen), erscheint beim Import ein entsprechendes Pop-Up.

Es obliegt außerdem dem Feststeller den korrekten Auszahlbetrag festzustellen (Betrag It. Feststellung) und einen eventuellen Rückbehalt und/oder Skontobetrag einzutragen (Details dazu in Kapitel 4.2.1). Wenn es sich bei der Rechnung um eine strukturierte elektronische Rechnung handelt, wird der Betrag It. Feststellung automatisch mit dem Rechnungsbetrag vorbelegt. Aus dem "Betrag It. Feststellung" abzüglich zurückbehaltenem Betrag, Skonto und bereits zum Vorgang gebuchter Zahlungen (Ausbez./angeford. Betrag) ergibt sich dann der noch offene Betrag.

| Betrag                   |        |                          |        |
|--------------------------|--------|--------------------------|--------|
| Betrag It. Rechnung      | 269,39 | zurückbehaltener Betrag  | 0,00   |
| Betrag It. Feststellung  | 269,39 | Skontobetrag             | 0,00   |
|                          |        | Ausbez./angeford. Betrag | 0,00   |
| Währung It. Feststellung |        | offener Betrag           | 269,39 |

#### Abb. 22 Beträge

Das Feld "Währung It. Feststellung" wird automatisch aus der Rechnung vorbelegt, soweit es sich nicht um einen unstrukturierten eVorgang handelt. Dann ist dieses Feld beschreibbar und ein Pflichtfeld, es erfolgt aber trotzdem eine Vorbelegung mit EUR. Die Währung kann in diesem Fall über eine Feldauskunft geändert werden. Währung It. Feststellung EUR

#### Abb. 23 Währung bei unstrukturierten eVorgängen

Die Informationen für seine Feststellung erhält der Bearbeiter durch die Einträge in der Hauptmaske und den Zusatzreitern und falls nötig durch die gesonderte Visualisierung der Rechnung. Diese kann durch einen Doppelklick auf die Rechnung in der Dateiliste angezeigt werden.

Ein Bearbeiter muss nicht die Feststellung aller Punkte übernehmen. Fehlen noch Feststellungen verbleibt die Rechnung im Status teilfestgestellt und muss durch einen (oder mehrere) anderen Feststeller fertig festgestellt werden. Hat der Bearbeiter also die Feststellungen in seiner Zuständigkeit abgeschlossen, wählt er den nächsten Bearbeiter aus. Je nach Status der Rechnung werden nur entsprechend geeignete Bearbeiter angezeigt. Die Auswahl erfolgt analog zur Erklärung in Kapitel 4.1.1.

Wenn die Feststellung abgeschlossen ist, gibt der Feststeller den Vorgang zur Erfassung der Auszahlungsanordnung an den nächsten Bearbeiter/Bearbeitergruppe (=Sachbearbeiter Mittelbewirtschaftung) weiter (siehe dazu Kapitel 6). Analog zum Übergang von Import zur Feststellung kann sich der Feststeller den Vorgang in seinen eigenen Arbeitsvorrat legen, wenn er die Rolle Sachbearbeiter Mittelbewirtschaftung besitzt und er die Auszahlungsanordnung selbst erfassen will.

### 4.2.1 Erfassung des Feststellungsbetrags und Verwendung von Rückbehalt und Skonto

Der "Betrag It. Feststellung" ist grundsätzlich als vollständiger rechnungsrichtiger Wert zu erfassen. Rückbehalt (zurückbehaltener Betrag) und Skonto werden, falls notwendig, jeweils als absolute Beträge eingegeben und erst im Nachgang maschinell abgezogen, sind also nicht schon im "Betrag It. Feststellung" zu berücksichtigen. Die Differenzsumme ergibt dann den offenen Betrag, der auch in den Erfassungsmasken im Bereich Anordnung automatisiert für diesen Vorgang übernommen wird.

Skonto wird anhand der Rechnungsinformationen (Zusatzdetails, siehe Abb. 23) vom Feststeller errechnet und dann als absoluter Betrag in das entsprechende Feld eingetragen.

Der zurückbehaltene Betrag kommt nur in Ausnahmefällen zum Einsatz und bedeutet, dass dieser Betrag zwar dem Grunde nach korrekt berechnet wurde, aber bspw. aufgrund einer erst teilweise erbrachten Leistung ein Teil des Betrags noch einbehalten wird um diesen später auszuzahlen. Soll der Rückbehalt dann schließlich ausgezahlt werden, muss der Vorgang an einen Feststeller gegeben werden, der den Rückbehaltsbetrag entfernt. Der offene Betrag des Vorgangs erhöht sich dann automatisch um den gelöschten Rückbehalt und die restliche Summe kann unter dieser eVorgangsnummer ausgezahlt werden. Wenn sich allerdings herausstellt, dass ein zuvor eingetragener Rückbehalt doch endgültig nicht ausgezahlt werden soll, dann setzt der Feststeller ebenfalls den Rückbehalt auf null und vermindert zugleich den "Betrag It. Feststellung" um den Rückbehaltsbetrag. Dazu gibt er einen geeigneten Vermerk in einem der Vermerkfelder (sachl./rechn. Vermerk) ab.

| Hauptmaske Zusatzdetails F   | Re-Pos-Details \ Steuerdetails \ Konten/HÜL-Buchungen \ Historie \                                 |                       |                                        |      |                        |                 |     | 4 |
|------------------------------|----------------------------------------------------------------------------------------------------|-----------------------|----------------------------------------|------|------------------------|-----------------|-----|---|
| Zusatzdaten                  |                                                                                                    |                       |                                        |      |                        |                 |     | _ |
| Rechnungsart                 | Standardrechnung (380)                                                                             | Kontakto              | laten des Käufe                        | rs — |                        |                 |     |   |
| Importierende Dienststelle   | Landesamt für Finanzen Dienststelle Regensburg (0615500)                                           | Käufer An             | sprechpartner                          | l    | Max Muster             |                 |     |   |
| Leitweg-ID                   | 09-11234-45                                                                                        | Käufer Te             | l.                                     | [    | 0941 5044 01           |                 |     |   |
| Projektkennung               | P20000                                                                                             |                       | Käufer E-Mail max.muster@lff.bayern.de |      |                        |                 |     |   |
| Objektkennung des Restellers |                                                                                                    | Zahlungsinformationen |                                        |      |                        |                 |     | = |
| -                            | Netiz                                                                                              |                       | Verwendungszweck                       |      | R0012020               |                 |     |   |
| Notizen zur Rechnung         | 1 #ADU#Das ist lediglich eine Testrechnung des SCAG eRechnungs-Testgenerators Keine Besonderheiten |                       | Abweichender Kontoinhaber              |      |                        |                 |     |   |
|                              |                                                                                                    | Zahlungsbedingungen   |                                        |      | kein Abzug von Skonto  |                 |     |   |
| eAkte-Dokumentennummer       |                                                                                                    | Verzugsbedingungen)   |                                        |      |                        |                 |     |   |
| Kontaktdaten des Rechnungs   | stellers                                                                                           | Bankvert              | pindungen                              |      |                        |                 |     | = |
| Ansprechpartner              | Herbert Hofer                                                                                      |                       |                                        |      | IBAN/Kontonummer       | Kontoinhaber    | BIC |   |
| Telefon                      | 09281 3344 22                                                                                      | 1                     | ~                                      |      | DE19500105172381652784 | Testunternehmen |     | _ |
| E-Mail                       | herber.hofer@testunternehmen.de                                                                    |                       |                                        |      |                        |                 |     |   |
| Leistungserbringung          |                                                                                                    |                       |                                        |      |                        |                 |     |   |
| Liefer-/Erbringungsdatum     |                                                                                                    | Lieferadr             | esse                                   |      |                        |                 |     | - |
| Leistungszeitraum von        |                                                                                                    | Straße                |                                        | [    |                        |                 |     |   |
| Leistungszeitraum bis        |                                                                                                    | Postleitza            | hl                                     | Ort  |                        |                 |     |   |
|                              |                                                                                                    |                       |                                        |      |                        |                 |     |   |
|                              |                                                                                                    |                       |                                        |      |                        |                 |     |   |

Abb. 24 Skontoinformation in den Zusatzdetails

# 4.2.2 Konten/HÜL-Buchung

Im Bereich "Geplante Auszahlungen" hat der Feststeller die Möglichkeit ein oder mehrere für die Auszahlung zu verwendende Bewirtschaftungskonten festzulegen. Diese Eintragungen werden für die Erfassung der Anordnung dann automatisch als Vorschlag übernommen, der MBS-Sachbearbeiter kann diese im Bedarfsfall aber korrigieren.

| Hauptmask    | e Zusatzdetails   | RePosDetails Steu | erdetails Konten/H | JL-Buchungen Hi | storie  |       |                  |               |               |        |         |             |        | 2           |
|--------------|-------------------|-------------------|--------------------|-----------------|---------|-------|------------------|---------------|---------------|--------|---------|-------------|--------|-------------|
| Geplante A   | nordnungen<br>HKZ | ASt-Nr.           | ASt-UNr.           | Kapitel         | Titel   | apl.  | Titelzusatz      | E1            | E2            |        | E3      | Budget      | Betrag | Bezeichnung |
|              |                   |                   |                    |                 |         |       |                  |               |               |        |         |             |        |             |
| Erfolgte Zal | nlungen           |                   |                    |                 |         | 1     | í.               | 1             | 1             |        | 1       |             | 1      |             |
| Manuell zu   | ig HHJ            | HKZ               | ASt-Nr.            | ASt-UNr.        | Kapitel | Titel | apl.             | lstbetrag (HŪ | Sollstellungs | Betrag | HÜL-Nr. | Bezeichnung | Status | KBS         |
|              |                   |                   |                    |                 |         |       |                  |               |               |        |         |             |        |             |
|              |                   |                   |                    |                 |         | HÚL.  | -Buchungen zuoro | Inen ]        |               |        |         |             |        |             |
|              |                   |                   |                    |                 |         |       |                  |               |               |        |         |             |        |             |

### Abb. 25 Konten/HÜL-Buchung

Der Bereich "Erfolgte Auszahlungen" enthält eine Liste von zum Vorgang gehörigen Buchungen. Hier können nach der Feststellung auch, wie in Kapitel 5 beschrieben, bereits erfolgte Buchungen mit dem Vorgang verknüpft werden.

# 4.3 Import und Bearbeitung von unstrukturierten Rechnungen

Für den Import sind neben den strukturierten xml-Rechnungsdateien auch Rechnungen in diversen Bild- und Textformaten zulässig. Insbesondere gescannte Dokumente, sowie pdf oder gängige Textdokumente (Liste der erlaubten Formate, siehe Kapitel 4.1).

Solche unstrukturierten Dokumente können nicht automatisch ausgelesen werden und es erfolgt daher keine automatische Übernahme der Rechnungsdaten in die Maske, diese Daten können auch nicht manuell nachgetragen werden, da die entsprechenden Maskenfelder nur der Anzeige der Daten dienen

und nicht beschreibbar sind. Das entsprechende Dokument in der Dateiliste muss daher als Rechnung markiert werden und alle Feststellungen sind dann wie in Kapitel 4.2 beschrieben zu treffen.

|   |   | Dateiname    | Rechnung | Eingangsweg      | Тур            | Enthält Anlagen |
|---|---|--------------|----------|------------------|----------------|-----------------|
| Ĉ | * | Rechnung.pdf | ~        | manueller Import | Papierrechnung |                 |

### Abb. 26 Markieren einer Rechnung

Jeder Vorgang muss mindestens ein Rechnungsdokument enthalten. Es können zusätzlich zur Rechnung weitere Anlagen importiert werden, die entsprechend nicht als Rechnung zu markieren sind.

# 5 Verknüpfung von bereits bestehenden HÜL-Buchungen

Im Reiter Konten/HÜL-Buchungen beinhaltet der Bereich "Erfolgte Auszahlungen" eine Funktionalität, um den Vorgang mit bereits erfolgten Auszahlungen zu verknüpfen.

Um eine Rechnung mit einer bereits getätigten Auszahlung zu verknüpfen muss sich die Rechnung bereits im Status "festgestellt" befinden. Diese Bearbeitung erfolgt also in der Regel durch den MBS-Sachbearbeiter nach der Feststellung, kann aber auch im Rahmen der Feststellung erfolgen, wenn der aktuelle Bearbeiter beide Berechtigungen besitzt.

**Wichtig:** Eine Verknüpfung von HÜL-Buchungen kann nur stattfinden, nachdem der Vorgang mindestens einmal gespeichert wurde. Es ist also nicht möglich direkt im Zuge des Imports eine Verknüpfung anzulegen.

| Hauptmaske    | Zusatzdetails Re | PosDetails Steu | erdetails Konten/H | IÜL-Buchungen H | istorie |       |                 |               |               |        |         |             |                     |             |
|---------------|------------------|-----------------|--------------------|-----------------|---------|-------|-----------------|---------------|---------------|--------|---------|-------------|---------------------|-------------|
| Geplante An   | ordnungen        |                 |                    |                 |         |       |                 |               |               |        |         |             |                     |             |
|               | HKZ              | ASt-Nr.         | ASt-UNr.           | Kapitel         | Titel   | apl.  | Titelzusatz     | E1            | E2            |        | E3      | Budget      | Betrag              | Bezeichnung |
| <u> </u>      |                  |                 |                    |                 |         |       |                 |               |               |        |         |             |                     |             |
|               |                  |                 |                    |                 |         |       |                 |               |               |        |         |             |                     |             |
|               |                  |                 |                    |                 |         |       |                 |               |               |        |         |             |                     |             |
| Erfolgte Zahl | lungen           |                 |                    |                 |         |       |                 |               |               |        |         |             |                     |             |
| Manuell zug   | j HHJ            | нкг             | ASt-Nr.            | ASt-UNr.        | Kapitel | Titel | api.            | lstbetrag (HÜ | Sollstellungs | Betrag | HÜL-Nr. | Bezeichnung | Aktueller<br>Status | KBS         |
|               |                  |                 |                    |                 |         |       |                 |               |               |        |         |             |                     |             |
|               |                  |                 |                    |                 |         |       |                 |               |               |        |         |             |                     |             |
|               |                  |                 |                    |                 |         |       |                 | _             |               |        |         |             |                     |             |
|               |                  |                 |                    |                 |         | HŪL   | Buchungen zuord | nen           |               |        |         |             |                     |             |

#### Abb. 27 HÜL-Buchung zuordnen

Nach Betätigung des oben markierten Buttons öffnet sich ein Suchfenster mithilfe dessen man gezielt nach der zuzuordnenden Buchung suchen kann. Die Suche berücksichtigt dabei nur "IST"-Buchungen, so ist beispielsweise eine Verknüpfung von Sollstellungen ohne Geldeingang nicht möglich.

| 🗻 Feldauskunft: HÜL-Buchung auswählen |                            | ×                                                  |
|---------------------------------------|----------------------------|----------------------------------------------------|
| Suchen Ergebnisse                     |                            |                                                    |
| Feldauskunft: HÜL-Buchung auswä       | ihlen                      | ×                                                  |
| HHJ                                   | 2023 👻                     |                                                    |
| нкг                                   | 001 👻                      |                                                    |
| AStNr von                             | 0615500                    |                                                    |
| AStNr bis                             |                            |                                                    |
| AStUNr                                |                            |                                                    |
| Kontobewegungsschlüssel (erster Teil) |                            |                                                    |
| <abschl. bkz="" pk=""></abschl.>      |                            |                                                    |
| HÜL- <mark>N</mark> r.                |                            |                                                    |
| Kapitel                               |                            |                                                    |
| Titel                                 |                            |                                                    |
| apl.                                  | <keine auswahl=""></keine> |                                                    |
| Ebene 1                               |                            |                                                    |
| Ebene 2                               |                            |                                                    |
| Ebene 3                               |                            |                                                    |
| Datumsart                             | <datumsart></datumsart>    |                                                    |
| Datum von                             |                            |                                                    |
| Datum bis                             |                            |                                                    |
| Name ZP                               |                            |                                                    |
| Verwendungszweck/Grund der Forderung  |                            |                                                    |
| Betrag von                            |                            |                                                    |
| Betrag bis                            |                            |                                                    |
|                                       |                            |                                                    |
|                                       |                            | <u>Suchen</u> <u>Zurücksetzen</u> <u>Abbrechen</u> |

#### Abb. 28 Suchmaske für HÜL-Zuordnung

Aus der Ergebnisliste wählt man sich dann die gewünschte Buchung aus, um sie mit dem Vorgang zu verknüpfen. Es erfolgt dann ein Eintrag der eVorgangsnummer in den HÜL-Datensatz, sowie die Anzeige des entsprechenden Satzes in der Liste der erfolgten Auszahlungen in der Maske Konten/HÜL-Buchungen. Die manuelle Verknüpfung erkennt man an der Markierung in der ersten Tabellenspalte.

|      |     | ASPINI. | ASt-UNr.    | Kapitel             | Titel                    | apl.                           | lstbetrag (H                     | Sollstellung                            | Betrag                                       | HÜL-Nr.                                             | Bezeichnung                                             | Aktueller<br>Status                                                         | KBS                                                                                 |
|------|-----|---------|-------------|---------------------|--------------------------|--------------------------------|----------------------------------|-----------------------------------------|----------------------------------------------|-----------------------------------------------------|---------------------------------------------------------|-----------------------------------------------------------------------------|-------------------------------------------------------------------------------------|
| 2023 | 001 | 0615500 | 0000000     | 0615                | 45901                    | 0                              | 100,00                           | 0,00                                    | 100,00                                       | 273                                                 | Prüfungsvergütungen                                     | gebucht                                                                     | AUS1AB1FAV                                                                          |
| 2023 |     | 001     | 001 0615500 | 001 0615500 0000000 | 001 0615500 0000000 0615 | 001 0615500 0000000 0615 45901 | 001 0615500 0000000 0615 45901 0 | 001 0615500 0000000 0615 45901 0 100,00 | 001 0615500 0000000 0615 45901 0 100,00 0,00 | 001 0615500 0000000 0615 45901 0 100,00 0,00 100,00 | 001 0615500 0000000 0615 45901 0 100,00 0,00 100,00 273 | 001 0615500 0000000 0615 45901 0 100,00 0,00 100,00 273 Prüfungsvergütungen | 001 0615500 0000000 0615 45901 0 100,00 0,00 100,00 273 Prüfungsvergütungen gebucht |

Abb. 29 Anzeige der manuell verknüpften Buchung unter "Erfolgte Auszahlungen"

# 6 Anordnung

Grundsätzlich erfolgt die Erfassung der Auszahlungen (oder Sollstellungen) in den bekannten Masken im Geschäftsprozess "Anordnung". Die Datensätze der eRechnungen können allerdings nur von den Bearbeitern aufgerufen werden, die den Datensatz in ihrem Arbeitsvorrat haben (persönlich oder Gruppenvorrat). Außerdem kann ein nach den vorhandenen Daten für eine bestimmte Anordnungsmaske nicht plausibler Vorgang in dieser nicht aufgerufen werden (bspw. Gutschrift in einer Auszahlungsmaske).

Es besteht die Möglichkeit sich beim Aufruf einer Anordnungsmaske automatisch den aktuell vorhandenen Arbeitsvorrat anzeigen zu lassen. Dazu muss die entsprechende Option auf der Anmeldeoberfläche der Verfahrenskomponenten ausgewählt werden. Außerdem besteht hier auch die Möglichkeit die Mailbenachrichtigung im elektronischen Workflow zu deaktivieren. Entweder vollständig (Keine Benachrichtigung) oder nur die Mails bei Gruppenzuweisung. Standardmäßig ist die Einstellung "Alle Benachrichtigungen" gesetzt. Man erhält also eine Mail, wenn man einen eVorgang direkt zugewiesen bekommt, oder wenn eine Gruppe in der man Mitglied ist einen eVorgang erhält.

| <u>O</u> ptionen                     | <u>V</u> ertretung aktivieren | <u>K</u> ennwort ändern | Neu <u>A</u> nmelden | <u>B</u> eenden |  |
|--------------------------------------|-------------------------------|-------------------------|----------------------|-----------------|--|
|                                      |                               |                         |                      |                 |  |
|                                      |                               |                         |                      |                 |  |
|                                      |                               |                         |                      |                 |  |
| . 30 Optionen Anm                    | neldeoberfläche               |                         |                      |                 |  |
| . 30 Optionen Anm<br>Optionen - IHV  | neldeoberfläche               |                         |                      |                 |  |
| D. 30 Optionen Anm<br>Optionen - IHV | neldeoberfläche               |                         |                      |                 |  |

| nicht aktive Verfahrenskomponenten anzeigen           | $\checkmark$                                     |             |           |  |
|-------------------------------------------------------|--------------------------------------------------|-------------|-----------|--|
| SB auf vorhandenen E-Rechnungs Arbeitsvorrat hinweise | en?                                              |             | 1         |  |
| Mailbenachrichtigung bei E-Rechnungsvorgängen         | Alle Benachrichtigungen                          |             |           |  |
|                                                       | Alle Benachrichtigun                             | gen         |           |  |
| Hier individuellen Pfad zur HOL-Kompo                 | ner Nur direkte Zuweisur<br>Keine Benachrichtigu | ng<br>Ingen | 1         |  |
|                                                       |                                                  | Ok          | Abbrechen |  |

Abb. 31 Option Arbeitsvorrat und Mailbenachrichtigung

Der Arbeitsvorrat kann auch direkt in den Auszahlungsmasken über einen Klick auf den entsprechenden Button (E-Rechnungsarbeitsvorrat anzeigen) im Bereich E-Rechnung aufgerufen werden.

| eRechnung in IHV               | Version 7.17                      |  |
|--------------------------------|-----------------------------------|--|
| E-Rechnung                     |                                   |  |
| E-RechnVorgangsnummer          | 450                               |  |
| Benachrichtigung an AO-Befugte | en                                |  |
|                                | E-Rechnungsarbeitsvorrat anzeigen |  |
|                                | E-Rechnungsdaten einsehen         |  |

#### Abb. 32 Bereich E-Rechnung in der Auszahlungsmaske

Die Maske wird dann mit den Werten aus dem gewählten eRechnungsdatensatz befüllt, soweit diese vorhanden sind. Über den Button "E-Rechnungsdaten einsehen" kann der MBS-Sachbearbeiter sich den Datensatz in der Import-/Feststellungsansicht anzeigen lassen und falls nötig, wie in Kapitel 4.1.1.4 beschrieben, an den letzten Bearbeiter zurückgeben oder ablehnen.

Im Feld "Benachrichtigung an AO-Befugten" kann über eine Feldauskunft der zuständige Anordnungsbefugte ausgewählt werden. Dieser erhält dann eine E-Mail, dass der entsprechende Fall zur Bearbeitung bereitliegt.

# Im weiteren Anordnungsverfahren ergibt sich kein wesentlicher Unterschied zur gängigen Bearbeitung in IHV.

### 7 Gruppenbearbeitung

Für die Funktionalitäten der Gruppenbearbeitung benötigt der Benutzer die Rolle E-Rechnung Administration mit der optionalen Funktion E-Rechnung Gruppenbearbeitung.

### 7.1 Gruppe anlegen

Es ist möglich Benutzer zu Gruppen zusammenzufassen, die dann einen gemeinsamen Arbeitsvorrat erhalten. Dazu gibt man im Bereich "Gruppe anlegen" einen eindeutigen Gruppennamen vor und wählt den Gruppentyp aus (Feststeller oder Sachbearbeiter). Danach kann man in der Mitgliedertabelle einzelne Nutzer hinzufügen, eine Gruppe muss dabei aus mindestens zwei Mitgliedern bestehen.

| E-Rechnung Bearbeitergruppe anlegen                                                                                                    |          |         |                |
|----------------------------------------------------------------------------------------------------|----------|---------|----------------|
| Gruppenname                                                                                                    |          |         |                |
| Gruppentyp <keine auswahl=""> <keine auswahl=""> <keine auswahl="">    Setsteller   Sachlearbeiter   E-Rechnung Bearbeitergruppe Mitglieder</keine></keine></keine> |          |         |                |
| Benutzerkennung                                                                                                    | Nachname | Vorname | E-Mail-Adresse |
|                                                                                                    |          |         |                |

### Abb. 33 Gruppe anlegen

Um nacheinander mehrere Gruppen anzulegen, ist es möglich die Maske über den Button "Formular leeren" (oben links) zurückzusetzen und eine weitere Gruppe anzulegen ohne die Maske zu verlassen.

# 7.2 Gruppe bearbeiten

Eine bereits bestehende Gruppe kann im Prozess "Gruppe bearbeiten" gesucht und verändert werden. Die möglichen Funktionalitäten umfassen hier das Löschen der Gruppe, eine Namensänderung, sowie eine Veränderung der Mitglieder (löschen/hinzufügen). Um Mitglieder zur Gruppe hinzuzufügen muss die Feldauskunft auf dem Feld Benutzerkennung benutzt werden, die Eingabe der Benutzerkennung alleine reicht nicht.

| E-Rechnung Bearbeitergruppe anlegen                                                     |                          |                 |                              |  |  |  |  |  |  |
|-----------------------------------------------------------------------------------------|--------------------------|-----------------|------------------------------|--|--|--|--|--|--|
| Gruppenname TestSachbearbeiter Gruppe Mitglieder F.Rechnung Bearbeitergruppe Mitglieder |                          |                 |                              |  |  |  |  |  |  |
| Benutzerkennung                                                                         | Nachname                 | Vorname         | E-Mail-Adresse               |  |  |  |  |  |  |
| 1 8 mbs.sachbearbeiter1                                                                 | Sachbearbeiter1_Nachname | Sachbearbeiter1 | DoNotSendMail@lff.bayern.de  |  |  |  |  |  |  |
| 2 🗱 mbs.sachbearbeiter2                                                                 | Sachbearbeiter2_Nachname | Sachbearbeiter2 | DoNotSendMail@lff.bayern.de  |  |  |  |  |  |  |
| 3 🗱 erechn.persunion1                                                                   | personalunion_PU1        | eRechnPU1       | DoNotSendMail@XIff.bayern.de |  |  |  |  |  |  |
|                                                                                         |                          |                 |                              |  |  |  |  |  |  |

### Abb. 34 Gruppe bearbeiten

Über den Button "Gruppe löschen" (grüne Markierung) wird die Gruppe als Ganzes gelöscht, während mit dem roten Kreuz (rote Markierung) nur einzelne Mitglieder aus der Gruppe entfernt werden. Auch hier muss eine Gruppe zum Ende der Bearbeitung aus mindestens zwei Mitgliedern bestehen. Wenn für die Gruppe noch Vorgänge im Arbeitsvorrat vorhanden sind, müssen diese zunächst anderen Bearbeitern oder Gruppen zugewiesen werden, bevor die Gruppe gelöscht werden kann.

# 7.3 Recherche

Für diese Funktionalität benötigt der Bearbeiter die Rolle E-Rechnung Administration mit der optionalen Funktion E-Rechnung Recherche.

Die Recherche ermöglicht es dem Bearbeiter nach allen E-Rechnungen in seinem Zuständigkeitsbereich (Stammdienststelle) zu suchen. Dafür stehen die in der Suchmaske aufgeführten Suchparameter zur Verfügung.

| Suchkriterien:                          |            |
|-----------------------------------------|------------|
| eVorgangsnummer                         |            |
| Rechnungsnummer                         |            |
| <datumsart> vo</datumsart>              | on 💌 bis 💌 |
| Rechnungssteller / ZP                   |            |
| Betrag It. Rechnung von                 | bis        |
| etrag It. Feststellung von              | bis        |
| Bearbeitungsstatus <a>keine Auswahl</a> | •          |
| Zurückbeh. Betrag                       |            |
| Aktuelle Bearbeitung der E-Rechnung di  | urch:      |
| Benutzerkennung                         |            |

### Abb. 35 Suchmaske Recherche

Aus der Ergebnisliste kann sich der Recherchebearbeiter den gewünschten Datensatz auswählen und aufrufen. Der Vorgang kann dann mit den bekannten Mechanismen (siehe Kapitel 4.1.1) einem anderen Bearbeiter zugewiesen werden. In seiner Funktion als Recherchebearbeiter kann der Benutzer keine anderen Aktionen vornehmen, als diese Weitergabe.

#### 8 Warnliste

Für diese Funktionalität benötigt der Bearbeiter die Rolle E-Rechnung Administration mit der optionalen Funktion E-Rechnung Recherche.

Die Warnliste wird einmal wöchentlich maschinell erstellt und gibt einen Überblick über die länger als sieben Tage unbearbeiteten eVorgänge, die noch keinen Endstatus erreicht haben. Details zur Bearbeitung der Warnliste können Sie der separaten Arbeitshilfe zur WL-E entnehmen.

### III Erstellen von X-Rechnungen

Im Geschäftsprozess "Anordnung > Einnahme > Einmalige Einnahme > Standard" können strukturierte Rechnungen im Format XRechnung erstellt werden. Die XML-Datei der XRechnung und ein Visualisierungsdokument wird beim Speichern wie bei einer pdf.-Rechnung im Druckpfad abgelegt, der bei den persönlichen Stammdaten hinterlegt ist.

<u>Wichtig ist jedoch</u>, dass der Zahlungspflichtige die Rechnung auch als elektronische Rechnung verarbeiten kann. Erstellen Sie deshalb die Rechnung nur dann als XRechnung, wenn das explizit mit dem Zahlungspflichtigen vereinbart worden ist.

Außerdem müssen noch folgende Voraussetzungen erfüllt sein:

- Der erfassende Sachbearbeiter benötigt in der Rolle "MBS Sachbearbeiter" die optionale Berechtigung "E-Rechnung bearbeiten".
- Bei den Stammdaten des ausgewählten Ansprechpartners muss eine Tel.-NSt.-Nr. erfasst sein.
- Bei den Dienststellendaten (nicht nur im Dienststellenbereich!) muss die Steuernummer hinterlegt sein.
- Sie benötigen die Leitweg-ID des Rechnungsempfängers.

Grundsätzlich erfolgt die Erfassung von Einnahmen (Sollstellungen) weiterhin in der bekannten Maske (vgl. Arbeitshilfe zur Mittelbewirtschaftung in IHV). Um eine XRechnung zu erhalten muss jedoch im Auswahlfeld "Rechnungsart" entsprechend "XRechnung" ausgewählt werden.

| Einnalige Einnahme - Standard |                                                                                                    |              |         |        |        |          |               |                    |                |              |                 |                 |                  |            |                    |                         |                                  |
|-------------------------------|----------------------------------------------------------------------------------------------------|--------------|---------|--------|--------|----------|---------------|--------------------|----------------|--------------|-----------------|-----------------|------------------|------------|--------------------|-------------------------|----------------------------------|
|                               |                                                                                                    |              |         |        |        |          |               |                    |                |              |                 |                 |                  |            |                    |                         |                                  |
| Zahlungspatner-               |                                                                                                    |              |         |        |        |          |               |                    |                |              |                 |                 |                  |            |                    |                         |                                  |
| Kennung Anrede                | Titel-ZP                                                                                                    | Name         | Vorname | Zusatz | Straße | PLZ (    | Drt LC        | Zahlart            | E-Mail-Adresse | Zustimmung M | ailversand      | Leitweg-ID      | ZP ändern        |            |                    |                         |                                  |
| 1                             |                                                                                                    |              |         |        |        |          | DE            | 00 Standardzahlung |                |              |                 |                 |                  |            |                    |                         |                                  |
|                               |                                                                                                    |              |         |        |        |          |               |                    |                |              |                 |                 |                  |            |                    |                         |                                  |
|                               |                                                                                                    |              |         |        |        |          |               |                    |                |              |                 |                 |                  |            |                    |                         |                                  |
| Betrag                        |                                                                                                    |              |         |        |        |          |               |                    |                |              | - Interne I     | Daten           |                  |            |                    |                         |                                  |
| Betrag                        |                                                                                                    |              |         |        |        |          |               |                    |                |              | internel        | Notiz 1         |                  |            |                    |                         |                                  |
| Wochen                        |                                                                                                    |              |         |        |        |          |               |                    |                | r            |                 |                 |                  |            |                    |                         |                                  |
| Fällig am                     |                                                                                                    |              |         |        |        |          |               |                    |                | •            | J               |                 |                  |            |                    |                         |                                  |
| Sonstige Daten                |                                                                                                    |              |         |        |        |          |               |                    |                |              | internel        | Notiz 2         |                  |            |                    |                         |                                  |
|                               |                                                                                                    |              |         |        | Kur    | ndennumm | ner auswählen |                    |                |              | ]               |                 |                  |            |                    |                         |                                  |
|                               |                                                                                                    |              |         |        |        |          |               |                    |                |              | Kontroll        | e erforderlich  |                  |            |                    |                         |                                  |
| Grund der Forderung           |                                                                                                    |              |         |        |        |          |               |                    |                |              |                 |                 |                  | Zahlungspa | rtnerdaten aus Ma  | iske entfernen          |                                  |
|                               |                                                                                                    |              |         |        |        |          |               |                    |                |              | Pachau          |                 |                  |            |                    |                         |                                  |
| Mahnschlüssel                 | <keine auswah<="" th=""><th>nl&gt;</th><th></th><th></th><th></th><th></th><th></th><th></th><th></th><th>•</th><th>Rechnur</th><th>ng erforderlich</th><th></th><th></th><th></th><th></th><th></th></keine>                    | nl>          |         |        |        |          |               |                    |                | •            | Rechnur         | ng erforderlich |                  |            |                    |                         |                                  |
| Zahlungsanzeigeschlüssel      | <keine auswah<="" th=""><th>nl&gt;</th><th></th><th></th><th></th><th></th><th></th><th></th><th></th><th>-</th><th>Rechnur</th><th>nosart</th><th>XBechnung</th><th></th><th></th><th></th><th>-</th></keine>                   | nl>          |         |        |        |          |               |                    |                | -            | Rechnur         | nosart          | XBechnung        |            |                    |                         | -                                |
| Verzugszinsschlüssel          | <keine auswah<="" th=""><th>nl&gt;</th><th></th><th></th><th></th><th></th><th></th><th></th><th></th><th></th><th>)</th><th>iigsoit</th><th>Ancemeng</th><th>Anc</th><th>prechpartner auro</th><th>vählen</th><th></th></keine> | nl>          |         |        |        |          |               |                    |                |              | )               | iigsoit         | Ancemeng         | Anc        | prechpartner auro  | vählen                  |                                  |
| Feststeller                   |                                                                                                    |              |         |        |        |          |               |                    |                |              |                 |                 |                  | Ans        | precipartiter ausv | vanien                  |                                  |
| AOBefugter geg. Kasse         |                                                                                                    |              |         |        |        |          |               |                    |                |              | Ansprec         | npartner        |                  |            |                    |                         |                                  |
| Sonstige Angaben zum ZP       |                                                                                                    |              |         |        |        |          |               |                    |                |              | Nachna          | me              |                  |            |                    |                         |                                  |
| Immobiliennummer              |                                                                                                    |              |         |        |        |          |               |                    |                |              | Vornam          | e               |                  |            |                    |                         |                                  |
| Nachricht an AObefugten       |                                                                                                    |              |         |        |        |          |               |                    |                |              | E-Mail-/        | Adresse         |                  |            |                    |                         |                                  |
| lefe.                         |                                                                                                    |              |         |        |        |          |               |                    |                |              | Dienstst        | ellennummer     |                  |            |                    |                         |                                  |
| Ruchungskennzeichen           |                                                                                                    |              |         |        |        |          |               |                    |                |              | Dienstst        | ellenbereich    |                  |            |                    |                         |                                  |
|                               |                                                                                                    |              |         |        |        |          |               |                    |                |              | Freie An        | lage            |                  |            |                    |                         |                                  |
| HUL-INF.                      |                                                                                                    |              |         |        |        |          |               |                    |                |              |                 |                 |                  |            | Rechnung erstelle  | en                      |                                  |
|                               |                                                                                                    |              |         |        |        |          |               |                    |                |              | E-Rechn         | ung             |                  |            |                    |                         |                                  |
|                               |                                                                                                    |              |         |        |        |          |               |                    |                |              | eVorgan         | igsnummer       |                  |            |                    |                         |                                  |
|                               |                                                                                                    |              |         |        |        |          |               |                    |                |              |                 |                 |                  |            |                    |                         |                                  |
|                               |                                                                                                    |              |         |        |        |          |               |                    |                |              |                 |                 |                  |            |                    |                         |                                  |
|                               |                                                                                                    |              |         |        |        |          |               |                    |                |              |                 |                 |                  |            |                    |                         |                                  |
|                               |                                                                                                    |              |         |        |        |          |               |                    |                |              | Mitteilu        | ngsverordnung   | abalaa Ausushia  |            |                    |                         |                                  |
|                               |                                                                                                    |              |         |        |        |          |               |                    |                |              | ranaft          |                 | Skelite Auswants |            |                    |                         |                                  |
|                               |                                                                                                    |              |         |        |        |          |               |                    |                |              | ww-Daten anzeig | 511             |                  |            |                    |                         |                                  |
| Bezeichnung der Forderung     | g, ggf. Berechnu                                                                                                    | ng im Einzel | nen     |        |        |          |               |                    |                |              |                 |                 |                  |            |                    |                         |                                  |
|                               |                                                                                                    | Tex          | t       |        |        |          | Betrag        | MWSt               |                |              |                 |                 |                  |            |                    |                         |                                  |
| <u> </u>                      |                                                                                                    |              |         |        |        |          |               | < keine Auswah     | D.             |              |                 |                 |                  |            |                    |                         |                                  |
|                               |                                                                                                    |              |         |        |        |          |               |                    |                |              |                 |                 |                  |            |                    |                         |                                  |
|                               |                                                                                                    |              |         |        |        |          |               |                    |                |              |                 |                 |                  |            | Abbrechen          | Speichern und Schließen | Weiter (Einzelvorschlagsbuchung) |

Abb. 36 Wichtige Felder im Geschäftsprozess Einmalige Einnahme hinsichtlich der Erstellung einer XRechnung Hierdurch wird das Feld "Leitweg-ID" zum Pflichtfeld, da diese in XRechnungen zwingend angegeben werden muss. Dort ist eine elektronische Rechnungsadresse (auch "buyer reference") anzugeben, die vom Rechnungsempfänger vorgegeben wird.

Steuersätze, die auch zwingend anzugeben sind, lassen sich wie gewohnt im Betragsfeld nach Klick auf das ▼-Symbol hinzufügen. Detailliertere Rechnungspostionen können in den Zeilen der Kategorie "Bezeichnung der Forderung, ggf. Berechnung im Einzelnen" hinzufügt werden.

| B                                                       | Rezeichnung der Forderung, auf Rerechnung im Finzelnen |   |                  |        |            |  |  |  |  |  |
|---------------------------------------------------------|--------------------------------------------------------|---|------------------|--------|------------|--|--|--|--|--|
| bezeichnung der Forderung, gigt berechnung im zinzeiten |                                                        |   |                  |        |            |  |  |  |  |  |
|                                                         |                                                        |   | Text             | Betrag | MWSt       |  |  |  |  |  |
|                                                         | 1                                                      | * | Forderungstext 1 | 25,00  | 19,00      |  |  |  |  |  |
|                                                         | 2                                                      | * | Forderungstext 2 | 75,00  | 19,00      |  |  |  |  |  |
|                                                         | *                                                      |   |                  |        | < keine Au |  |  |  |  |  |

Abb. 37 Bezeichnung der Forderung, ggf. Berechnung im Einzelnen (vgl. Abb. 40)

Nachdem die Einnahmeanordnung gespeichert wurde, wird mit Klick auf "Rechnung erstellen" die Rechnung als XML-Datei im Druckpfad abgelegt, die zum Versand an den Zahlungspflichtigen und zur Archivierung bestimmt ist. Zusätzlich zur strukturierten Rechnung wird eine HTML-Datei gespeichert, die als Visualisierung der X-Rechnung dient. Diese stellt Informationen der maschinenlesbaren, strukturierten Rechnung in menschenlesbarer Form dar. Diese dient nur für Sie zur Kontrolle und ersetzt in keinem Fall die strukturierte Rechnungsdatei.

| Informationen zum Käufe |              | Informationen zum Verk | äufer                                  |
|-------------------------|--------------|------------------------|----------------------------------------|
| Leitweg-ID:             | 123456789    |                        |                                        |
| Name:                   | Vorn. Nachn. | Firmenname:            | Arbeitshilfenservice                   |
| Adresszeile 1:          | Strassenn.   | Adresszeile 1:         | Verkäuferstraße                        |
| Adresszeile 2:          |              | Adresszeile 2:         |                                        |
| Adresszeile 3:          |              | Adresszeile 3:         |                                        |
| PLZ:                    | 12345        | PLZ:                   | 123456                                 |
| Ort:                    | Ortsn.       | Ort:                   | Dillingen a. d. Donau                  |
| Bundesland:             |              | Bundesland:            |                                        |
| Ländercode:             | DE           | Ländercode:            | DE                                     |
| Kennung:                |              | Name:                  | Max Mustermann                         |
| Schema der Kennung:     |              | Telefon:               | 010101/989898                          |
| Name:                   |              | E-Mail-Adresse:        | DoNotSendMail.a.fake@lff.bayern.de.tst |
| Telefon:                |              |                        |                                        |
| E-Mail-Adresse:         |              |                        |                                        |

Abb. 38 Auszug zu Käufer- und Verkäuferinformationen aus der Visualisierung

| Fälliger Betrag                          | brutto | 100,0 |
|------------------------------------------|--------|-------|
| Summe Fremdforderungen                   |        | 0,0   |
| Rundungsbetrag                           | brutto |       |
| Gezahlter Betrag                         | brutto |       |
| Gesamtsumme                              | brutto | 100,0 |
| Summe Umsatzsteuer in Abrechnungswährung |        |       |
| Summe Umsatzsteuer                       |        | 15,9  |
| Gesamtsumme                              | netto  | 84,0  |
| Summe Zuschläge                          | netto  |       |
| Summe Nachlässe                          | netto  |       |
| Summe aller Positionen                   | netto  | 84,0  |

Abb. 39 Auszug zu Gesamtbeträgen der Rechnung aus der Visualisierung

| Position: 1                     |                   | Preiseinzelheiten                         |             |
|---------------------------------|-------------------|-------------------------------------------|-------------|
| Freitext:                       |                   | Menge<br>Einheit                          | 1.00<br>C62 |
| Objektkennung:                  |                   | Preis pro Einheit (netto)                 | 21,01       |
| Schema der Objektkennung:       |                   | Gesamtpreis (netto)                       | 21,01       |
| Nummer der<br>Auftragsposition: |                   | Rabatt (netto):                           |             |
| Kontierungshinweis:             |                   | Listenpreis (netto):                      |             |
| Abrechnungszeitraum:            |                   | Basismenge zum<br>Artikelpreis:           |             |
| Von:                            |                   | Code der Maßeinheit:                      |             |
| Bis:                            |                   | Umsatzsteuer: S                           |             |
|                                 |                   | Umsatzsteuersatz: 19,00 %                 |             |
| Nachlässe auf Ebene der R       | technungsposition | Zuschläge auf Ebene der Rechnungsposition |             |
| Artikelinformationen            |                   |                                           |             |
| Bezeichnung:                    | Forderungstext 1  | Artikelkennung:                           |             |
| Beschreibung:                   |                   | Schema der Artikelkennung:                |             |
| Artikelnummer:                  |                   | Code des Herkunftslandes:                 |             |
| Artikelkennung des Käufers:     |                   |                                           |             |
| Eigenschaften des<br>Artikels:  |                   |                                           |             |

Abb. 40 Auszug zu den einzelnen Rechnungspositionen aus der Visualisierung (vgl. Abb. 37)